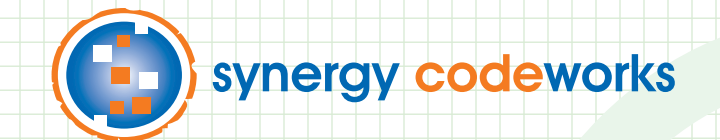

# The Unofficial Guide to Oracle<sup>®</sup> Learning Management

for Learners, Managers, and Instructors

Written by Synergy Codeworks

Anne Saulnier Molly Zglobicki Kyle Jervis John Hobart

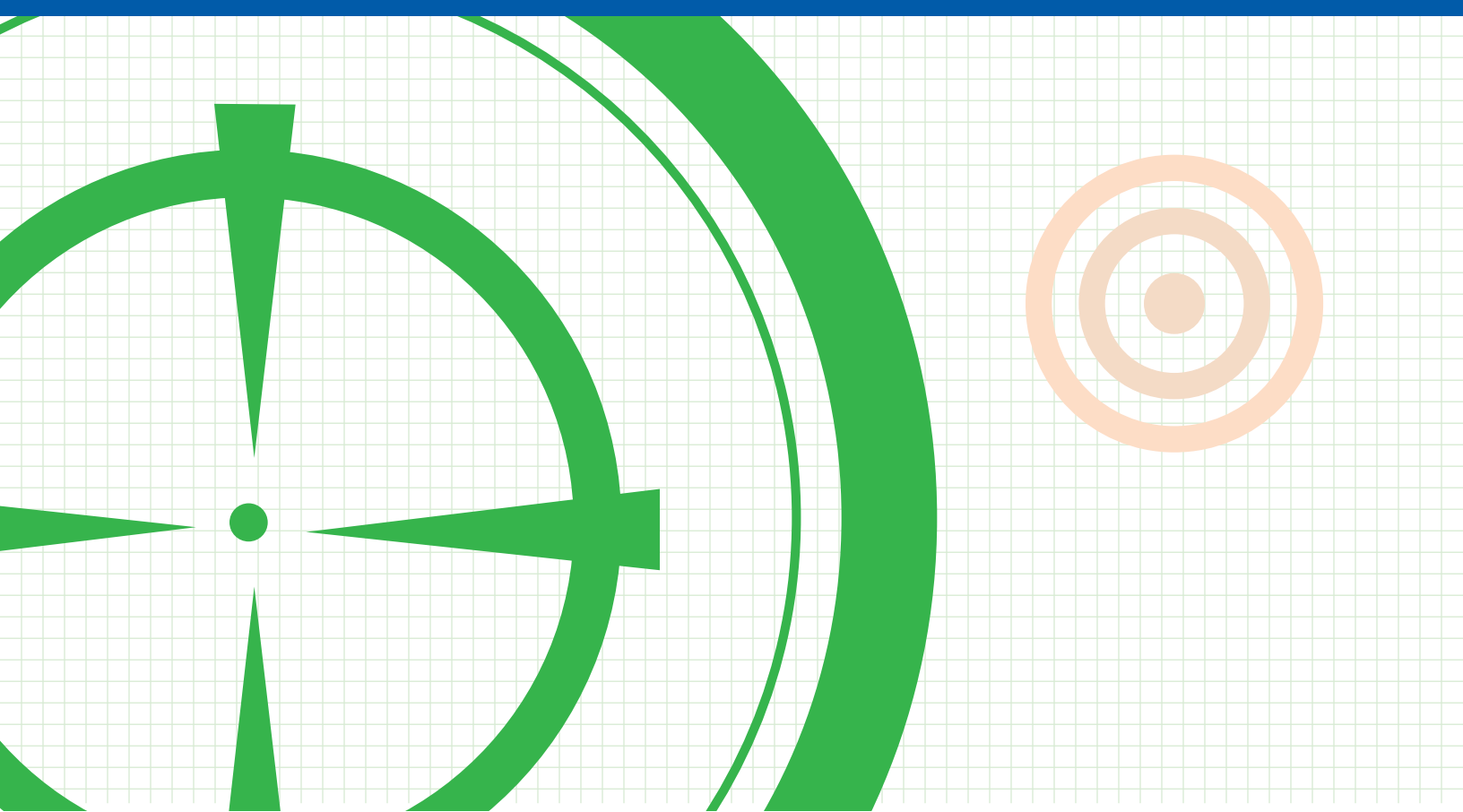

# The Unofficial Guide to Oracle<sup>®</sup> Learning Management for Learners, Managers, and Instructors

Specific to Version 12.2

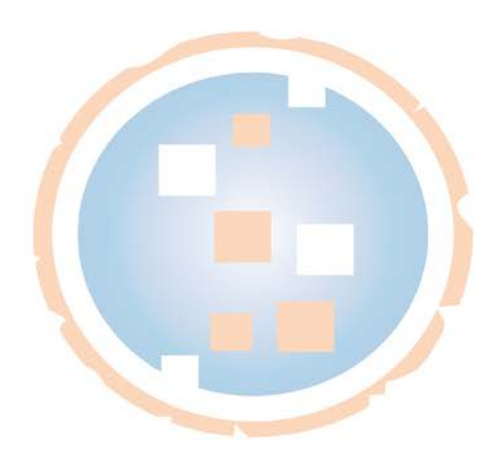

#### NOTICE TO READER

This document and its use is subject to the Disclaimers, Limitations and Copyright Notice below, to the trademarks and applicable intellectual property of Oracle Corporation, and to the terms of any contract with Synergy Codeworks LLC.

This document is a support tool developed by Synergy Codeworks LLC for the sole and exclusive use of its clients and their authorized employees, and may not under any circumstances be used outside any such contractual relationship. It is provided as-is by Synergy Codeworks LLC without assuming any responsibility for harm to computer systems, software, or data, as set forth below. THIS DOCUMENT HAS NOT BEEN CERTIFIED OR APPROVED BY ORACLE CORPORATION.

#### DISCLAIMERS OF WARRANTIES

A) Your use of this document is at your entire risk. It is provided on an "as is" basis. To the fullest extent permitted by applicable law, Synergy Codeworks LLC expressly disclaims all warranties of any kind with respect to this document, whether express or implied, including, but not limited, to the implied warranties of title, merchantability, fitness for a particular purpose or use and non-infringement.

B) Without limiting the foregoing, Synergy Codeworks LLC does not warrant or represent that (i) the information on in this document is accurate, complete, reliable, useful, timely or current; (ii) this document will meet your requirements; (iii) the results that may be obtained from the use of this document will be accurate or reliable; (iv) your use of this document will meet your expectation.

C) Any instructions you follow, commands you execute or modifications to any new or existing system or installation you make are at your own discretion and risk, and you are solely responsible for any damage to your computer system or loss of data that results therefrom. You (and not Synergy Codeworks LLC or <u>any of its employees, directors, officers, administrators, agents, affiliates or other related entities, sponsors, distributors, vendors, suppliers representatives, partners or all other persons acting on its behalf) exclusively assume the entire cost of all necessary servicing, repair or correction.</u>

D) Without limiting the foregoing, no advice or information, whether oral or written, obtained by you from this document, or from Synergy Codeworks LLC or through or from its website, blog posts, tweets or its other services shall create any warranty not expressly stated in these terms and conditions.

#### LIMITATIONS OF LIABILITY

<u>Under no circumstances shall</u> Synergy Codeworks LLC<u>or any of its employees, directors, officers, administrators, agents, affiliates or other related entities, sponsors, distributors, vendors, suppliers representatives, partners or all other persons acting on its behalf be liable for any direct, indirect, incidental, special or consequential damages resulting from the use of or the inability to use this document or for the cost of procurement of substitute</u>

services, including, but not limited to, damages for loss of profits, use of data or other intangibles, even if Synergy Codeworks LLC has been advised of the possibility of such damages.

If you are dissatisfied with this document or any of its content, or with these terms and conditions, your sole and exclusive remedy is to discontinue using this document.

All claims or causes of action arising from or related to the use of this document or its terms and conditions must be filed in New Hampshire within one (1) year following the date on which such claim or cause of action first arose.

In certain cases, applicable laws may not allow the limitation of liability set forth above, so this limitation of liability may not apply in such particular cases. If any part of this limitation on liability is found to be invalid or unenforceable for any reason, then our aggregate liability (and that of Synergy Codeworks LLC's employees, directors, officers, administrators, agents, affiliates or other related entities, distributors, vendors, suppliers, partners, sponsors, representatives or all other persons acting on behalf of Synergy Codeworks LLC) under such circumstances for liabilities that otherwise would have been limited shall not exceed \$100 united states dollars.

In addition, you agree to indemnify and hold harmless Synergy Codeworks LLC, its affiliates and other related entities, directors, officers, administrators, managers, employees, representatives and all other persons acting on behalf of Synergy Codeworks LLC from and against all claims, actions, damages or other demands, including reasonable attorney fees and expenses arising from the use of this document.

#### $\ensuremath{\mathbb{C}}$ 2012, 2013 by Synergy Codeworks LLC. All rights reserved

Oracle and Java are registered trademarks of Oracle and/or its affiliates. Other names may be trademarks of their respective owners.

Due to continued product development, this information can change without notice. Except where subject to the trademarks and intellectual property of Oracle Corporation, and any license explicitly conferred by Synergy Codeworks LLC, the contents hereof are and remain at all times the exclusive property of Synergy Codeworks LLC. No part of this user manual may be reproduced, stored in a retrieval system, or transmitted in any form or by any means, electronic, mechanical, photocopying, recording or otherwise without the prior written permission of Synergy Codeworks LLC.

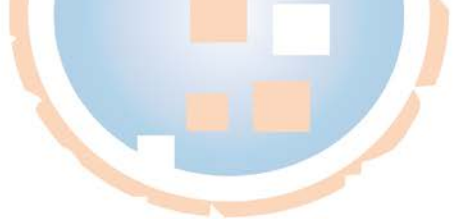

# **Table of Contents**

| Tips for Navigating this User Guide                     | 1  |
|---------------------------------------------------------|----|
| Welcome to Oracle Learning Management                   | 2  |
| Understanding Key Learning Management Definitions       | 4  |
| Getting Started                                         | 6  |
| Common Tasks                                            | 8  |
| Viewing and Closing Your Open Worklist Notifications    | 8  |
| Viewing Different Types of Worklist Notifications       | 13 |
| Reassigning Worklist Notifications                      | 14 |
| Granting Other Users Access to Your Worklist            |    |
| Learner Self-Service                                    | 22 |
| Introduction                                            | 22 |
| Viewing Your Current Learning                           | 22 |
| Viewing Announcements                                   | 24 |
| Launching Online Training                               | 26 |
| Browsing the Catalog                                    |    |
| Searching the Catalog                                   | 34 |
| Requesting Enrollment in a Class that Requires Approval |    |
| Enrolling in a Class that Does Not Require Approval     | 43 |
| Requesting Enrollment in a Class that is Full           | 48 |
| Requesting Enrollment in a Class that is Planned        | 54 |
| Un-Enrolling From a Class                               | 58 |
| Moving a Completed Class to History                     |    |
| Subscribing to a Learning Path                          |    |
| Unsubscribing from a Learning Path                      | 64 |
| Creating a Personalized Learning Path                   | 67 |
| Subscribing to a Learning Certification                 | 71 |
| Unsubscribing from a Learning Certification             |    |
| Subscribing to a Category Forum                         |    |
| Participating in a Category Forum                       |    |
| Unsubscribing from a Category Forum                     | 83 |

| Subscribing to a Category Chat                                           | 85  |
|--------------------------------------------------------------------------|-----|
| Participating in a Category Chat                                         | 88  |
| Viewing Learning History                                                 | 92  |
| Viewing Requested Learning                                               | 96  |
| Adding External Learning                                                 | 100 |
| Updating External Learning                                               | 103 |
| Deleting External Learning                                               | 106 |
| Learner Manager                                                          | 109 |
| Browsing the Catalog                                                     | 109 |
| Searching the Catalog                                                    | 112 |
| Viewing Your Team's Current Learning                                     | 114 |
| Viewing Your Team's Learning History                                     | 117 |
| Enrolling an Employee in a Class                                         | 120 |
| Approving or Rejecting an Enrollment Request                             | 124 |
| Unenrolling an Employee from a Class                                     | 125 |
| Subscribing an Employee to a Learning Path                               | 128 |
| Creating a Learning Path for an Employee                                 | 131 |
| Subscribing an Employee to a Learning Certification                      | 136 |
| Unsubscribing an Employee from a Learning Path or Learning Certification | 140 |
| Viewing Your Employee's External Learning                                | 142 |
| Modifying or Deleting Your Employee's External Learning                  | 144 |
| Learning Instructor                                                      | 149 |
| Viewing My Instructor Home Page                                          | 149 |
| Viewing Class Details                                                    |     |
| Updating Enrollments for a Class                                         |     |
| Viewing Free Text Answers from a Class Test                              |     |
| Participating in an Online Forum                                         |     |
| Participating in an Online Chat                                          |     |
| Viewing My Supplemental Booking Information                              |     |
|                                                                          |     |

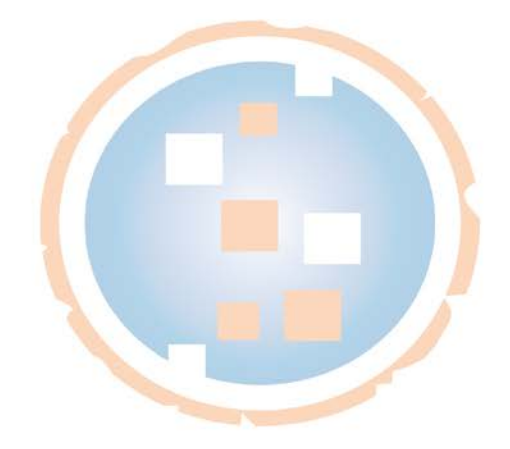

# Tips for Navigating this User Guide

This user guide is separated out by role and provides details for Learners, Managers, and Instructors. There are several formatting conventions used to help you. The following icons denote best practice recommendations, pitfalls to avoid, technical explanations, and key questions to ask yourself when using Oracle Learning Management:

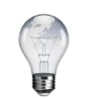

Tips and best- practice recommendations

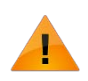

Pitfalls to avoid

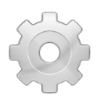

Technical details

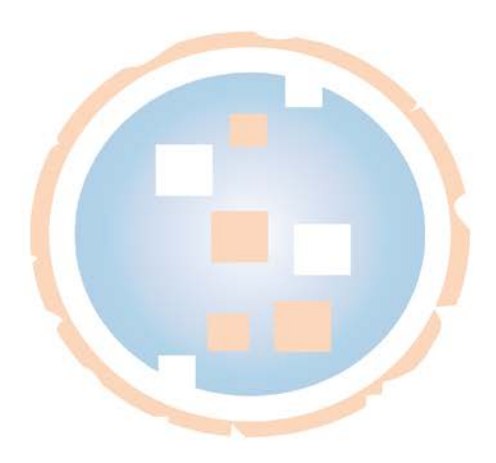

# Welcome to Oracle Learning Management

#### Provide a Single Source of Training Truth for Your Organization

Oracle Learning Management (OLM) provides you with the ability to manage all aspects of your training in a single location. Because OLM integrates seamlessly with your existing Oracle Human Resources system, your personnel and assignment information is updated in real time, immediately giving you access to the training you need.

Here are some of the features available in Oracle Learning Management that will be expanded upon in this in-depth user guide:

- Manage your enrollments and subscriptions;
- Create and subscribe to Learning Paths to track your long-term learning goals;
- Get certified (once or on a recurring basis);
- Achieve competencies based on successful completion of a Course, Learning Path, or Learning Certification;
- Find training based on your current job or future goals;
- Participate in online Discussion Forums and Chats;
- View learning history for your direct reports;
- Update enrollment information for Learners that are attending a Class that you're scheduled to teach.

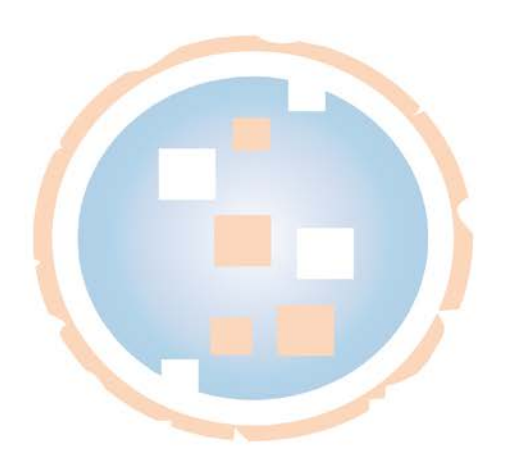

#### Employees

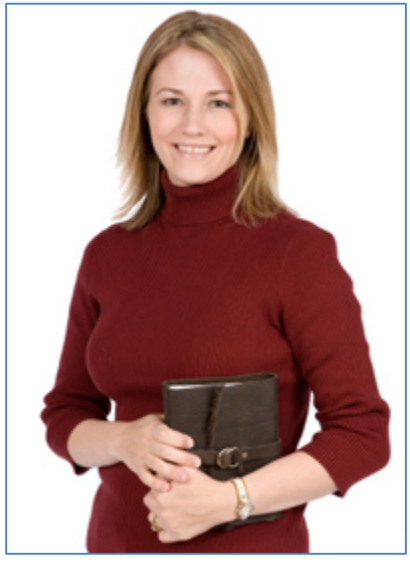

- Allow self-enrollment in Classes;
- Consume training materials in a variety of formats;
- Maintain a detailed record of all trainingrelated activities.

#### Trainers

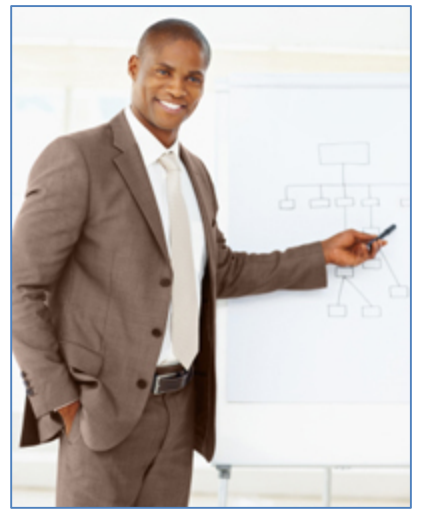

- Keep track of schedule for up-coming Classes;
- Update attendance information;
- Collaborate with students through online forums and chats.

#### Managers

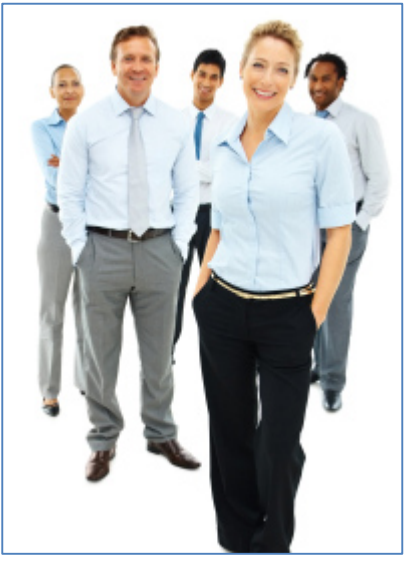

- Manage training for direct reports;
- Require approvals to maintain control over schedules and costs;
- Create customized Learning Paths for individual employees.

#### Administrators

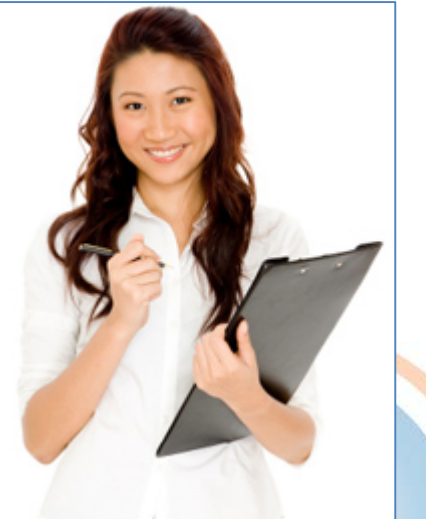

- Track completion and renewal information for compliance training;
- Manage enrollments and waitlists;
- Keep all training-related information in one place.

### **Understanding Key Learning Management Definitions**

**Catalog** – The Oracle Learning Management *Catalog* is a nested, hierarchical structure used to administer your organization's training in a systematic fashion. It's essentially the heart and soul of Oracle Learning Management, and is built using the following objects: *Categories, Courses, Learning Paths, Learning Certifications, Offerings, Classes,* and *Sessions*.

**Category** – Similar to folders on your computer or network, *Categories* are used to organize the Learning Management Catalog into logical sections. *Categories* can contain Courses, Learning Paths, Learning Certifications, Forums, and Chats.

**Course** – A *Course* defines the subject matter and organizational objectives for the training that you are delivering to your Learners. It is <u>what</u> you are teaching.

**Offering** – An *Offering* defines the *Delivery Mode* and language of a *Course*. Examples include instructor-led training, online self-paced training, live webinar, or offline self-study. It is <u>how</u> you are teaching the material to your Learners. A *Course* can have multiple Offerings.

In Oracle Learning Management, a *Delivery Mode* is a way of serving training to Learners using a method that is either online or offline and synchronous (scheduled) or asynchronous (self-paced):

**Offline Synchronous:** This type of *Delivery Mode* occurs outside of the system and is scheduled to happen at a specific time and in a specific place. An example would be an instructor-led training held in Dover, New Hampshire.

**Offline Asynchronous:** This type of *Delivery Mode* occurs outside of the system and happens at the Learner's own pace. An example would be a physical book that the Learner reads offline.

**Online Synchronous:** This type of *Delivery Mode* is launched directly from the system and is scheduled to occur at a specific time. An example would be an instructor-led, live Webinar. The play button on the Learner Home page is only illuminated during the specific date and time allocated for the Class.

**Online Asynchronous:** This type of *Delivery Mode* is launched directly from the system is launched at the Learner's own pace. An example would be an Oracle User Productivity Kit E-Learning topic, or a recording of a live webinar given previously.

**Classes** – A *Class* is an instance of an *Offering* that your Learner actually enrolls into. As an example, it is a specific date, time, and location for a *Course* that is being delivered through an instructor-led *Offering*. It is also the *Catalog* object that your Learner chooses to enroll in for an online, self-paced e-learning *Offering*. For a Learner to consume training content in Oracle Learning Management there must be a *Course, Offering*, and *Class*. Classes define the <u>where</u> and <u>when</u> of your training.

**Sessions** – A *Session* is a detailed agenda item or subdivision for a *Class*. It is most often used to separate resource bookings and scheduling. It is not required to have a *Session* for a *Class*.

**Forum** – A *Forum* is an online bulletin board that facilitates discussions between Learners and Instructors. Forums can exist at the *Category* level and be open to anyone that is given access to it, or Forums can be set up at the *Class* level and only be accessible to Learners that are enrolled in the *Class*.

**Chat** – A *Chat* is a scheduled, live discussion that allows Learners and Instructors to collaborate in real time using plain text. Just like *Forums*, *Chats* can exist at the *Category* level or the *Class* level.

**Learning Path** – A *Learning Path* is a collection of *Courses* that satisfies a long-term training goal that a single *Course* cannot satisfy on its own.

**Learning Certification** – A Learning Certification is an object that contains one or more component *Courses* that must be completed within a specific time period. These components may or may not be subject to validity periods and renewal options.

**Learner Access** – *Learner Access* determines <u>who</u> can view and enroll in / subscribe to training within the Catalog (optionally subject to manager approval).

**Competency** – A *Competency* (also known as *Competence*) is a defined skill with a structured guide for evaluating and developing supporting behaviors for the skill as an individual employee. Competencies can be awarded to Learners based on their completion of a *Course, Learning Path,* or *Learning Certification* (optionally subject to manager approval). *Competencies* can also be required for a Learner to have before they are allowed to take a *Course* or for an Instructor to be assigned to a specific *Class*.

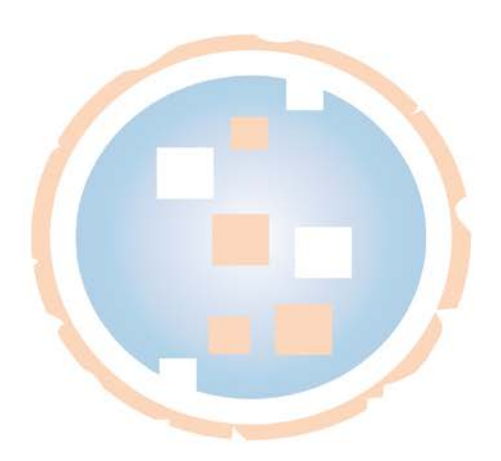

# **Getting Started**

• To access the Oracle Learning Management system, open a web browser and navigate to your Oracle E-Business Suite instance.

| ORAC            | CLE'              |                    |               | Contraction of the local division of the local division of the loc |
|-----------------|-------------------|--------------------|---------------|----------------------------------------------------------------------------------------------------|
|                 |                   |                    |               |                                                                                                    |
|                 |                   | *User Name         |               |                                                                                                    |
|                 |                   | *Password          | example: mich | ael.james.smith)                                                                                                    |
|                 | (4) 34 (A)        | ç                  | example: 4u99 | v23)                                                                                                    |
|                 |                   |                    | Login         | Cancel                                                                                                    |
|                 |                   | L                  | ogin Assista  | nce                                                                                                    |
|                 |                   | Accessibility      | None          | •                                                                                                    |
|                 |                   |                    |               |                                                                                                    |
|                 |                   | Select a Language: |               |                                                                                                    |
|                 |                   | English            |               |                                                                                                    |
| About this Page | Privacy Statement |                    |               |                                                                                                    |

- Enter your User Name and Password.
- Click the **Login** button.
- The first time you log into the system, you will be prompted to changed your password:
  - Enter your old password
  - o Enter your new password
  - o Confirm your new password
- You will be brought to the main *Oracle Navigator* page.

|                                        |             | 🎯 Favorites 🔻                     | Diagnostics Logo         | ut Pre    | ferences H | Help Pe   | rsonalize |
|----------------------------------------|-------------|-----------------------------------|--------------------------|-----------|------------|-----------|-----------|
| terprise Search All 👻                  |             | Go                                | Search Results Dis       | play Pre  | ference    | Standard  | •         |
|                                        |             |                                   |                          |           | Lo         | ogged In  | As ASA    |
| racle Applications Home Page           |             |                                   |                          |           |            |           |           |
|                                        |             |                                   |                          |           |            |           |           |
| Main Menu                              |             | M. W. J.F.                        |                          |           |            |           |           |
|                                        |             | My Worklist                       |                          |           |            |           |           |
|                                        | Den te      |                                   |                          |           |            | -         |           |
|                                        | Personalize |                                   |                          |           |            | Fu        | ll List   |
| 🕀 🗀 Learner Manager                    |             | From                              |                          | Туре      | Subject    | Sent      | Due       |
| 🗄 🛅 Learner Self-Service               |             | There are no notifications in     | this view.               |           |            |           |           |
| 🗄 🛅 Learning Administrator             |             | <b>TIP</b> Vacation Rules - Redir | ect or auto-respond to   | o notific | ations.    |           |           |
|                                        |             | TIP Worklist Access - Spe         | cify which users can vie | ew and    | act upon y | our notif | ications. |
| Co Co Learning Instructor Self-Service |             |                                   |                          |           |            |           |           |
|                                        |             |                                   |                          |           |            |           |           |

- Please note that your screen may look a little bit different, depending on which roles and responsibilities you have access to in your environment.
- The four main responsibilities available for Oracle Learning Management are:
  - Learner Self-Service where employees will access their training details;
  - Learner Manager where supervisors will view and manage training for their employees;
  - *Learning Instructor Self-Service* where Class facilitators will view details for training they have been assigned to teach;
  - *Learning Administrator* where you will manage your Catalog structure, enrollments, subscriptions, resources, online content, and groups.

Details of what is possible within the Learner, Manager, and Instructor responsibilities are covered throughout this guide.

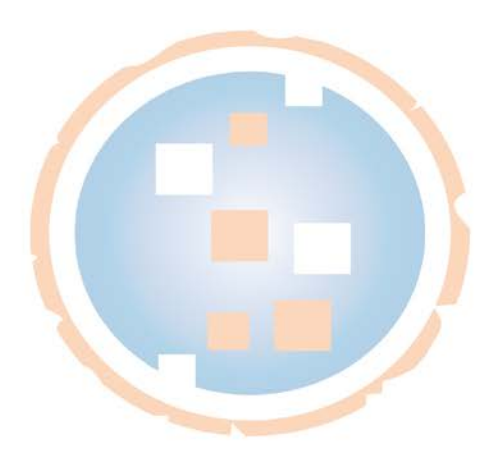

# **Common Tasks**

#### Viewing and Closing Your Open Worklist Notifications

The Worklist shows notifications related to enrollments, subscriptions, due dates, and other data. You may specify other users you would like to be able to view and / or act upon your Worklist notifications.

To access your Worklist, log into your *Oracle E-Business Suite* instance and do one of the following:

- Immediately after login, you will be taken to the *Oracle Navigator* page.
  - Here you will see a section called *My Worklist*.

|                               | - the second second |                        | A REAL PROPERTY.                                                                       |                             |                    |                                   |
|-------------------------------|---------------------|------------------------|----------------------------------------------------------------------------------------|-----------------------------|--------------------|-----------------------------------|
| and the second second         |                     |                        |                                                                                        | 🚱 Favorites 🔻               | Diagnostics Logout | Preferences Help Personalize Page |
| Enterprise Search All 🗸       |                     | Go                     | Search Results Display Preference                                                      | Standard 👻                  |                    |                                   |
| Oracle Applications Home Page |                     |                        |                                                                                        |                             |                    | Logged In As MZGLOBICKI           |
| Main Menu                     |                     |                        |                                                                                        |                             |                    |                                   |
| - TOTAL FICTION               |                     | My Worklist            |                                                                                        |                             |                    |                                   |
|                               | Personalize         |                        |                                                                                        |                             | Full List          |                                   |
| Learner Self-Service          |                     | From T                 | vpe Subject                                                                            |                             | Sent 🔨 Due         |                                   |
| 🖯 🗀 Learning                  |                     | SYSADMIN SYSADMIN HE   | Class enrollment has been forwarded for                                                | or approval to Saulnier, An | ne 06-Sep-2013     |                                   |
| Learner Home                  |                     | SYSADMIN SYSADMIN H    | Class enrollment has been forwarded for                                                | or approval to Saulnier, An | ne 06-Sep-2013     |                                   |
| External Learning             |                     | TIP Vacation Rules - R | edirect or auto-respond to notifications.<br>Specify which users can view and act upor | n your notifications.       |                    |                                   |
|                               |                     |                        |                                                                                        |                             |                    |                                   |

- To review a complete list of *Worklist* notifications from the *Oracle Navigator* page, click the **Full List** button on the far right side of the page.
- To review the details for an item in your Worklist, select the link for its **Subject**, and you will be taken to its details page.
- Alternately, you can view your Worklist via the *Current Learning* page:
  - Navigate to your *Current Learning* page.
    - View your Worklist by clicking on the, "You have \_\_\_ new notifications," link at the bottom of the Announcements section.

|                                                           | listory              |              |              | n n            | lavigator 🔻 🚱 | Favorites 🔻 | Home Lo         | gout Preference | is Help Personalize Page Diagnosti               |
|-----------------------------------------------------------|----------------------|--------------|--------------|----------------|---------------|-------------|-----------------|-----------------|--------------------------------------------------|
| urrent Learning   Requested Learning   Fi                 | Forums and Chats     |              |              |                |               |             |                 |                 |                                                  |
| earch Course 🗸                                            | Exact Phrase Go      | Advanced Sea | ich          |                |               |             |                 |                 |                                                  |
|                                                           |                      |              |              |                |               |             |                 |                 | Welcome, Zglobicki, Ms. M                        |
| <b>2</b>                                                  |                      |              |              |                |               |             |                 |                 | Δ                                                |
| 5                                                         |                      |              |              |                |               |             |                 |                 | 2                                                |
| Learning Certifications                                   |                      |              |              |                |               |             |                 |                 | New Manangement Training                         |
| Certification Name                                        | Certification Status | Progress     | Due Date -   | Last Completed | Renew Date    | Renew       | Move to History | Unsubscribe     | Learning Path Available!                         |
|                                                           | Terry in the         |              | 27 120 2012  |                |               | - m.        | -               |                 | <ul> <li>You have 9 new hourications.</li> </ul> |
| 2SHA Certified Safety                                     | Subscribed           | Active       | 27-Jdll-2015 |                |               | 100         |                 |                 | - dud                                            |
| OSHA Certified Safety<br>exual Harassment Annual Training | Subscribed           | Active       | 02-Jun-2013  |                | 02-Jun-2013   |             | 6 <sup>2</sup>  |                 | 60                                               |

|                                       | ng Management                                             |                                                                    |                    |                        |            |                     |                        |
|---------------------------------------|-----------------------------------------------------------|--------------------------------------------------------------------|--------------------|------------------------|------------|---------------------|------------------------|
|                                       |                                                           |                                                                    | 🏦 Navigator 🔻      | 😝 Favorites 🔻          | Home Logou | Preferences Help Pe | rsonalize Page Diagnos |
| Learner Home Course Catalog           | Learning History                                          |                                                                    |                    |                        |            |                     |                        |
| Current Learning   Requested Lear     | ming   Forums and Chat                                    |                                                                    |                    |                        |            |                     |                        |
| Learner Home: Current Learning >      |                                                           |                                                                    |                    |                        |            |                     |                        |
| Norklist                              |                                                           |                                                                    |                    |                        |            |                     |                        |
| View Open Notifications V Go          | 0                                                         |                                                                    |                    |                        |            |                     |                        |
| Select Notifications: Onen            | Cloco                                                     |                                                                    |                    |                        |            |                     |                        |
| Select notifications. Open            | Cluse                                                     |                                                                    |                    |                        |            |                     |                        |
| Select All Select None                |                                                           | 1000 States                                                        |                    |                        |            |                     |                        |
| Select From                           | Туре                                                      | Subject                                                            |                    |                        |            | Sent 🔻              | Due                    |
| SYSADMIN SYSADMIN                     | HR                                                        | Class enrollment has been forwarded for approval to Saulnier, Anne |                    |                        |            | 06-Sep-201          | 3                      |
| SYSADMIN SYSADMIN                     | HR                                                        | Class enrollment has been forwarded for approval to Saulnier, Anne |                    |                        |            | 06-Sep-201          | 3                      |
| SYSADMIN SYSADMIN                     | HR                                                        | Class enrollment has been forwarded for approval to Saulnier, Anne |                    |                        |            | 06-Sep-201          | 3                      |
| Zglobicki, Molly                      | HR                                                        | Successfully subscribed to Learning Path.                          |                    |                        |            | 06-Sep-201          | 3                      |
| Zglobicki, Molly                      | HR                                                        | Yos ve successfully enrolled in the class.                         |                    |                        |            | 06-Sep-201          | 3                      |
| SYSADMIN SYSADMIN                     | HR                                                        | Class enrollment has been forwarded for approval to Saulnier, Anne |                    |                        |            | 06-Sep-201          | 3                      |
| Zglobicki, Molly                      | HR                                                        | You have successfully enrolled in the class.                       |                    |                        |            | 06-Sep-201          | 3                      |
| TIP Vacation Rules - Redirect or auto | p-respond to notifications.<br>users can view and act upo | n your notifications.                                              |                    |                        |            |                     |                        |
|                                       |                                                           | Learner Home Course Catalog Learning History Home Logout           | Preferences Help I | Personalize Page Diagr | iostics    |                     |                        |

- Click on the **Subject** of any notification you wish to view.
- The notification's details page will appear.

|                                                                                                    | Constanting of   |                          |                                                                          |
|----------------------------------------------------------------------------------------------------|------------------|--------------------------|--------------------------------------------------------------------------|
|                                                                                                    | 🏦 Navigator 🔫    | 😪 Favorites 🔻            | Home Logout Preferences Help Personalize Page Diagnostics                |
| Learner Home Course Catalog Learning History                                                                                                    |                  |                          |                                                                          |
| Current Learning   Requested Learning   Forums and Chats                                                                                                    |                  |                          |                                                                          |
| Learner Home: Current Learning > Worklist >                                                                                                    |                  |                          |                                                                          |
| (1) Information                                                                                                    |                  |                          |                                                                          |
| This notification does not require a response.                                                                                                    |                  |                          |                                                                          |
| Successfully subscribed to Learning Path.                                                                                                    |                  |                          |                                                                          |
| From Zglobicki, Molly<br>To Zglobicki, Molly<br>Soft 66-6ep-2013 14:20:48<br>JD 5086989<br>Zglobicki, Ms. Molly has successfully subscribed you to the Learning Path detailed below.<br>Learning Path Advanced Professional Skills<br>Start free J1:Jul 2004 |                  |                          | OK Reassign Request Information                                          |
| Return to Worklist                                                                                                    |                  |                          | Reassign Request Information                                             |
| Learner Home Course Catalog Learning History Home Logout 1<br>About this Page Privacy Statement                                                                                                    | Preferences Help | Personalize Page Diagnos | tiCS<br>Copyright (c) 2011, Synergy Codeworks, LLC, All rights reserved. |

• If you would like to close the notification so that it no longer appears in your Worklist, click the **OK** button.

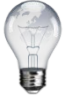

If you would like to automatically view your next notification, select the **Display next notification after my response** checkbox in the lower-left corner before clicking an action button. The system will remember your choice, and this option will be saved / the box will remain selected.

• You can also chose to access multiple notifications from the *Worklist* page at once by selecting their check boxes and then clicking the **Open** button, as shown below.

|                                                                                                    |                                          |                                                                                                    | 📅 Navigator 🔻 🚺 | 🧟 Favorites 🔻 | Home Logout Preferen |                                                                                                    | age Diagno: |
|----------------------------------------------------------------------------------------------------|------------------------------------------|----------------------------------------------------------------------------------------------------|-----------------|---------------|----------------------|----------------------------------------------------------------------------------------------------|-------------|
| arner Home Course Catalog Lear                                                                                                    | ning History                             |                                                                                                    |                 |               |                      |                                                                                                    |             |
| rrent Learning   Requested Learning                                                                                                    | Forums and Chats                         |                                                                                                    |                 |               |                      |                                                                                                    |             |
| amer Home: Current Learning >                                                                                                    |                                          |                                                                                                    |                 |               |                      |                                                                                                    |             |
| rkiist                                                                                                    |                                          |                                                                                                    |                 |               |                      |                                                                                                    |             |
| w Open Notifications V Go                                                                                                    |                                          |                                                                                                    |                 |               |                      |                                                                                                    |             |
| elect Notifications: Open Reas                                                                                                    | sign Close                               |                                                                                                    |                 |               |                      |                                                                                                    |             |
| elect All Select None                                                                                                    |                                          |                                                                                                    |                 |               |                      |                                                                                                    |             |
|                                                                                                    |                                          |                                                                                                    |                 |               |                      |                                                                                                    |             |
| elect From                                                                                                    | Туре                                     | Subject                                                                                                    |                 |               |                      | Sent 🔻                                                                                                    | Due         |
| elect From SYSADMIN SYSADMIN                                                                                                    | Type<br>HR                               | Subject<br>Class enrollment has been forwarded for approval to Saulnier, Anne-                                                                                                    |                 |               |                      | Sent -<br>06-Sep-2013                                                                                                    | Due         |
| elect From SYSADMIN SYSADMIN SYSADMIN SYSADMIN                                                                                                    | Type<br>HR<br>HR                         | Subject Class enrollment has been forwarded for approval to Saulnier, Anne Class enrollment has been forwarded for approval to Saulnier, Anne                                                                                                    |                 |               |                      | Sent<br>06-Sep-2013<br>06-Sep-2013                                                                                                    | Due         |
| elect From SYSADMIN SYSADMIN SYSADMIN SYSADMIN SYSADMIN SYSADMIN SYSADMIN SYSADMIN                                                                                                    | Type<br>HR<br>HR<br>HR                   | Subject<br>Class enrollment has been forwarded for approval to Saulinier, Anne<br>Class enrollment has been forwarded for approval to Saulinier, Anne<br>Class enrollment has been forwarded for approval to Saulinier, Anne                                                                                                    |                 |               |                      | Sent  06-Sep-2013 06-Sep-2013 06-Sep-2013 06-Sep-2013                                                                                                    | Due         |
| SYSADMIN SYSADMIN           SYSADMIN SYSADMIN           SYSADMIN SYSADMIN           SYSADMIN SYSADMIN           Zglobicki, Molly                                                                                                    | Type<br>HR<br>HR<br>HR<br>HR             | Subject<br>Class enrollment has been forwarded for approval to Saulnier, Anne<br>Class enrollment has been forwarded for approval to Saulnier, Anne<br>Class enrollment has been forwarded for approval to Saulnier, Anne<br>You have successfully enrolled in the class.                                                                                                    |                 |               |                      | Sent  06-Sep-2013 06-Sep-2013 06-Sep-2013 06-Sep-2013 06-Sep-2013                                                                                                    | Due         |
| elect From SYSADMIN SYSADMIN SYSADMIN SYSADMIN SYSADMIN SYSADMIN SYSADMIN Zolobicki, Moliy SYSADMIN SYSADMIN                                                                                                    | Type<br>HR<br>HR<br>HR<br>HR<br>HR       | Subject<br>Class enrollment has been forwarded for approval to Saulnier, Anne<br>Class enrollment has been forwarded for approval to Saulnier, Anne<br>Class enrollment has been forwarded for approval to Saulnier, Anne<br>You have successfully enrolled in the class.<br>Class enrollment has been forwarded for approval to Saulnier, Anne                                                 |                 |               |                      | Sent  06-Sep-2013 06-Sep-2013 06-Sep-2013 06-Sep-2013 06-Sep-2013 06-Sep-2013                                                                                                  | Due         |
| SysADMIN         SysADMIN           SYSADMIN         SysADMIN           SYSADMIN         SysADMIN           SYSADMIN         SysADMIN           SysADMIN         SysADMIN           SysADMIN         SysADMIN           SysADMIN         SysADMIN           SysADMIN         SysADMIN           SysADMIN         SysADMIN           SysADMIN         SysADMIN | Type<br>HR<br>HR<br>HR<br>HR<br>HR<br>HR | Subject<br>Class enrollment has been forwarded for approval to Saulnier, Anne<br>Class enrollment has been forwarded for approval to Saulnier, Anne<br>Class enrollment has been forwarded for approval to Saulnier, Anne<br>You have successfully enrolled in the class.<br>Class enrollment has been forwarded for approval to Saulnier, Anne<br>You have successfully enrolled in the class. |                 |               |                      | Sent *           06-Sep-2013         06-Sep-2013           06-Sep-2013         06-Sep-2013           06-Sep-2013         06-Sep-2013           06-Sep-2013         06-Sep-2013 | Due         |

• The first notification's details page will be shown.

| ORACL                                            | E <sup>°</sup> Learning Management      |                         |                                  |                                             |                                                                          |
|--------------------------------------------------|-----------------------------------------|-------------------------|----------------------------------|---------------------------------------------|--------------------------------------------------------------------------|
|                                                  |                                         |                         |                                  | 🏛 Navigator 🔻 👩 Favorites 🔻                 | Home Logout Preferences Help Personalize Page Diagnostics                |
| Learner Home Cour                                | se Catalog Learning History             |                         |                                  |                                             |                                                                          |
| Current Learning                                 | Requested Learning   Forums and Cha     | ts                      |                                  |                                             |                                                                          |
| Leamer Home. Guirent                             | Learning < Workitat >                   |                         |                                  |                                             |                                                                          |
| (i) Information                                  |                                         |                         |                                  |                                             |                                                                          |
| This notification doe                            | es not require a response.              |                         |                                  |                                             |                                                                          |
| Class enrollment has b                           | een forwarded for approval to Saulnier, | Anne                    |                                  |                                             |                                                                          |
|                                                  |                                         |                         |                                  | Step 1 of 3                                 | OK Reassign Request Information                                          |
| To Zglobicki, M<br>Sent 06-Sep-201<br>ID 5086992 | lolly<br>3 14:21:01                     |                         |                                  |                                             |                                                                          |
| Action History                                   |                                         |                         |                                  |                                             |                                                                          |
| Sequence                                         | Name                                    | Action                  | Date                             | Notes                                       |                                                                          |
| 1                                                | Zglobicki, Molly                        | Submit                  | 06-Sep-2013 14:21:00             |                                             |                                                                          |
| 2                                                | Saulnier, Anne                          | Pending                 |                                  |                                             |                                                                          |
| Return to Worklist                               |                                         |                         |                                  | Step 1 of 3 Next                            | OK Reassign Request Information                                          |
| About this Page Priva                            | cv Statement                            | Learner Home Course Cat | alog Learning History Home Logou | it Preferences Help Personalize Page Diagno | Istics<br>Copyright (d) 2011. Syneray Codeworks, LLC, All rights reserve |

- To view the next notification, click the **Next** button.
- The next notification that you chose to view will be displayed.

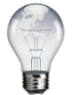

If you selected only 2 notifications, you will see a **Continue** button rather than a **Next** button.

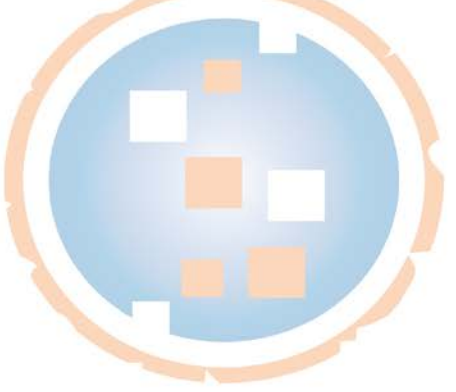

| ORACLE'Learning Management                                                                                                    |                                                      |                                                                          |
|----------------------------------------------------------------------------------------------------|------------------------------------------------------|--------------------------------------------------------------------------|
|                                                                                                    | 🛱 Navigator 👻 🌏 Favorites 👻                          | Home Logout Preferences Help Personalize Page Diagnostics                |
| Learner Home Course Catalog Learning History                                                                                                    |                                                      |                                                                          |
| Current Learning   Requested Learning   Forums and Chats                                                                                                    |                                                      |                                                                          |
| Learner Home: Current Learning > Worklist >                                                                                                    |                                                      |                                                                          |
| (1) Information                                                                                                    |                                                      |                                                                          |
| This notification does not require a response.                                                                                                    |                                                      |                                                                          |
| You have successfully enrolled in the class.                                                                                                    |                                                      |                                                                          |
|                                                                                                    | Back Step 2 of 3 Next                                | OK Reassign Request Information                                          |
| From Zglobicki, Molly<br>To Zglobicki, Molly<br>Sert 06-5er-2013 14:10:21<br>ID 5086980                                                                                                    |                                                      |                                                                          |
| You have successfully enrolled in the class below.<br>Class Name: Management Training Test (English, Self Paced Online) 23489<br>Enrollment No: 65982<br>Dolivery Mode: Online Self-Paced<br>Expiration Date:<br>Your Enrollment Status is: Enrolled<br>Diacea kenon a conv of this information for your reference |                                                      |                                                                          |
| Return to Worklist                                                                                                    | Back Step 2 of 3 Next                                | OK Reassign Request Information                                          |
| Learner Home Course Catalog Learning History About this Page Privacy Statement                                                                                                    | Home Logout Preferences Help Personalize Page Diagno | stics<br>Coovright /cl 2011, Superay Codeworks, LLC, All rights reserved |

- To close a notification from its details page, click the **OK** button.
- The notification will be closed and the next notification's details will be shown, or you will be returned to your main *Worklist* page.

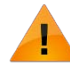

When closing a notification from its details page using the **OK** button, the system will not display a warning; the notification will just be closed out.

• From the *Worklist* page, you can close an individual notification or multiple notifications at once by selecting it / them and clicking the **Close** button.

|                                                                                                    |                                                                        | n Navinator 💌 📴 Eavorites 💌                                                                                                    | Home Locout Preferences Help Personal:                                           | e Page Diagn                       |
|----------------------------------------------------------------------------------------------------|------------------------------------------------------------------------|----------------------------------------------------------------------------------------------------|----------------------------------------------------------------------------------|------------------------------------|
| earner Home Course Catalog Lear                                                                                                    | ming History                                                           |                                                                                                    |                                                                                  |                                    |
| urrent Learning   Requested Learning                                                                                                    | Forums and Chat                                                        | 5                                                                                                    |                                                                                  |                                    |
| earner Home: Current Learning >                                                                                                    |                                                                        |                                                                                                    |                                                                                  |                                    |
| Vorklist                                                                                                    |                                                                        |                                                                                                    |                                                                                  |                                    |
| iew Open Notifications Y Go                                                                                                    |                                                                        |                                                                                                    |                                                                                  |                                    |
| elect Notifications: Open Reas                                                                                                    | sign Close                                                             |                                                                                                    |                                                                                  |                                    |
| elect All   Select None                                                                                                    |                                                                        |                                                                                                    |                                                                                  |                                    |
| elect From                                                                                                    | Type                                                                   | Subject                                                                                                    | Sent                                                                             | Du                                 |
| SYSADMIN SYSADMIN                                                                                                    | HR                                                                     | Class enrollment has been forwarded for approval to Saulnier, Anne                                                                  | 06-Sep-2013                                                                      |                                    |
| SYSADMIN SYSADMIN                                                                                                    | HR                                                                     | Class enrollment has been forwarded for approval to Saulnier. Anne                                                                  | 06-Sep-2013                                                                      |                                    |
| SYSADMIN SYSADMIN                                                                                                    | HR                                                                     | Class enrollment has been forwarded for approval to Saulnier, Anne                                                                  | 06-Sep-2013                                                                      |                                    |
| SYSADMIN SYSADMIN                                                                                                    | HR                                                                     | Class enrollment has been forwarded for approval to Saulnier. Anne                                                                  | 06-Sep-2013                                                                      |                                    |
| rt this Page Privacy Statement                                                                                                    |                                                                        | Learner Home Course Catalog Learning History Home Logout Preferences Help Personalize Page Diagnosti                                | CS<br>Copyright (c) 2011, Synergy Codewo                                         | rke, LLC. All right                |
| ut this Page Privacy Statement Warning page w                                                                                                    | vill appear                                                            | Learner Home Course Catalog Learning History Home Logout Preferences Help Personalize Page Diagnosti                                | CS<br>Copyright (d) 2011, Synergy Codewo                                         | rke, LLC. All righ                 |
| ut this Page Privacy Statement Warning page w DRACLE <sup>®</sup> Learning N                                                                                                    | /ill appeai                                                            | Learner Home Course Catalog Learning History Home Logout Preferences Help Personalize Page Diagnosti                                | CS<br>Copyright (a) 2011, Synergy Codewo                                         | iks, LLC: All righ                 |
| ut this Page Privacy Statement<br>Warning page w<br>DRACLE <sup>®</sup> Learning N                                                                                                    | /ill appeai<br>Management                                              | Learner Home Course Catalog Learning History Home Logout Preferences Help Personalize Page Diagnosti                                | CS<br>Copyright (3 2011, Synergy Codewo                                          | ria, LLC All righ                  |
| ut his Page Privacy Statement<br>Warning page w<br>DRACLE <sup>®</sup> Learning M                                                                                                    | /ill appear<br>Management                                              | Learmer Home Course Catalog Learning History Home Logout Preferences Help Personalize Page Diagnosti                                | CS<br>Copyright (d) 2011, Synergy Codeword                                       | ria. LLC All righ                  |
| uthis Page Privacy Statement<br>Warning page w<br>DRACLE Learning M<br>unter Home Course Catalog Learning M                                                                                                    | vill appear<br>Management<br>ning History                              | Learner Home Course Catalog Learning History Home Logout Preferences Help Personalize Page Diagnosti<br>n Navigator - R Favorites - | CS<br>Copyright (d 2011, Synergy Codewo                                          | ika, LLC All righ                  |
| ut this Page Privacy Statement<br>Warning page w<br>DRACLE <sup>*</sup> Learning N<br>Immer Home Course Catalog Lear<br>rent Learning Requested Learning                                                                           | /ill appear<br>Management<br>ming History                              | Learner Home Course Catalog Learning History Home Logout Preferences Help Personalize Page Diagnosti                                | CS<br>Copyright (a) 2011, Synergy Codewo                                         | <del>ris</del> , LLC All righ      |
| ut this Page Privacy Statement<br>Warning page w<br>DRACLE Learning N<br>amer Home Course Catalog Lear<br>irrent Learning Requested Learning<br>Warning                                                                            | VIII appear<br>Management<br>In Forums and Chat                        | Learner Home Course Catalog Learning History Home Logout Preferences Help Personalize Page Diagnosti                                | CS<br>Copyright (d) 2011, Synergy Codewo<br>Home Logout Preferences Personaliz   | ns, LLC All righ                   |
| ut this Page Privacy Statement<br>Warning page w<br>DRACLE Learning N<br>amer Home Course Catalog Lear<br>urrent Learning Requested Learning<br>Warning He selected notification will be close                                     | Vill appear<br>Management<br>ming History<br>I Forums and Chat<br>ed.  | Learmer Home Course Catalog Learning History Home Logout Preferences Help Personalize Page Diagnosti                                | CS<br>Copyright (d) 2011, Synergy Codewo                                         | ns. LLC All right                  |
| withis Page Privacy Statement<br>Warning page w<br>DRACLE Learning N<br>amer Home Course Catalog Lear<br>intern Learning Requested Learning<br>Warning<br>I the selected notification will be close                                | VIII appear<br>Management<br>ming History<br>I Forums and Chat<br>ard. | Learner Home Course Catalog Learning History Home Logout Preferences Help Personalize Page Diagnosti<br>n Navigator • R Favorites • | CS<br>Copyright (d) 2011, Synergy Codewo                                         | ns. LLC All right<br>e Plage Diagn |
| withis Page Privacy Statement<br>Warning page w<br>DRACLE Learning M<br>amer Home Course Catalog Learning<br>rent Learning Requested Learning<br>Warning I Requested Learning<br>Warning I the selected notification will be close | rill appear<br>Management<br>ming History<br>Forums and Chate<br>red.  | Learner Home Course Catalog Learning History Home Logout Preferences Help Personalize Page Diagnostic                               | CS<br>Copyright (d) 2011, Synwrgy Codewo<br>Home Logout Preferences Piersonalitz | e Page Diagn                       |

- Click the **Apply** button to move forward with closing out the notification(s).
- The notification(s) will be closed and you will be returned to your main *Worklist* page.

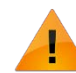

You cannot re-open a notification after it has been closed, but you can still view its details.

- To exit the *Worklist* page, you may use a breadcrumb trail link to either:
  - Return to your *Current Learning* page, if you accessed your Worklist via your Current learning page.

|                                                                                                    | 🙃 Navigator 🔻 🏩 Favorites 🔻 | Home Logout | Preferences Help Perso | onalize Page Diagnostics |
|----------------------------------------------------------------------------------------------------|-----------------------------|-------------|------------------------|--------------------------|
| earner Home Course Catalog Learning History                                                                                                    |                             |             |                        |                          |
| Current Learning   Requested Learning   Forums and Chats                                                                                                    |                             |             |                        |                          |
| .earner Home: Current Learning >                                                                                                    |                             |             |                        |                          |
| Norklist ( <sup>III</sup> )                                                                                                    |                             |             |                        |                          |
| View Open Notifications 🗸 Go                                                                                                    |                             |             |                        |                          |
| Select From                                                                                                    | Туре                        | Subject     | Sent                   | Due                      |
| There are no notifications in this view.                                                                                                    |                             |             |                        |                          |
| TTP Vacation Rules - Redirect or auto-respond to notifications.                                                                                                    |                             |             |                        |                          |
| TTD Handlick & second for thick over an eligible and a three second setting and the second setting and the second second setting and the second setting and the second second setting and the second second sec |                             |             |                        |                          |

• Or be returned to the *Oracle Applications Home* page, if you accessed your Worklist via the Oracle Navigator page.

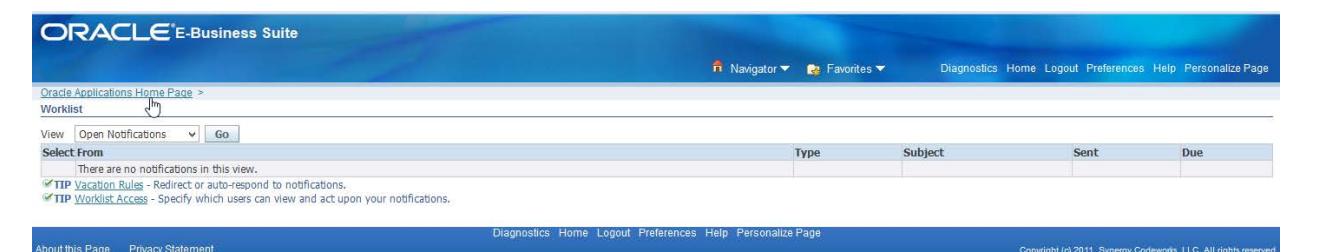

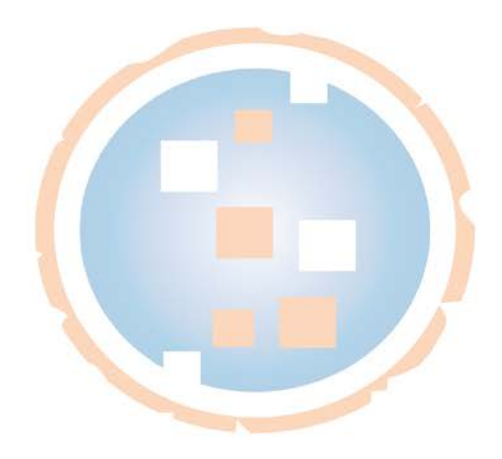

# **Viewing Different Types of Worklist Notifications**

From the *Worklist* notifications page, you can use the *View* drop-down menu to access closed notifications or see other types of *Worklist* notifications.

• Choose the desired *View* option from the drop down menu, and click the **Go** button.

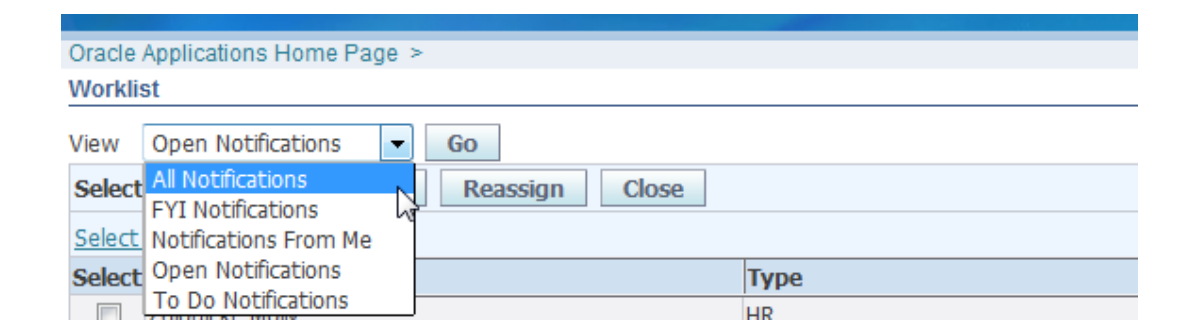

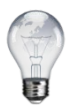

Note: Selecting the *All Notifications* option will make canceled and closed notifications visible. The system will automatically sort and display *All Notifications* in alphabetical order by *Status*.

• From this screen you can also select individual or multiple notifications, or the entire list to change their status or view them at once.

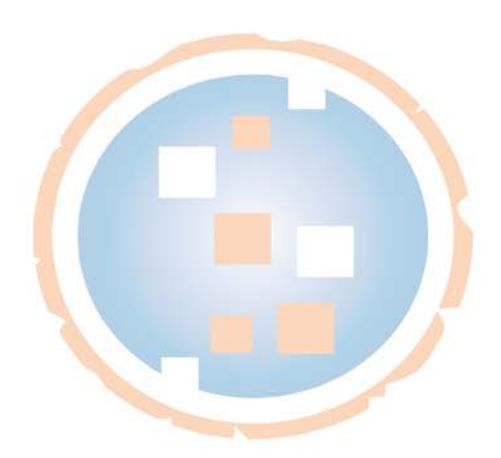

# **Reassigning Worklist Notifications**

You can reassign notifications in two ways:

- 1. You may *delegate your response* to another user (grant another user the ability to respond to a notification on your behalf without transferring ownership of the notification to that user).
- 2. You may also choose to *transfer notification ownership* to hand over full responsibility and ownership of the notification(s) to the selected user.
- Navigate to your *Worklist* page.
- Select one or multiple notifications to reassign.

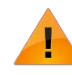

Multiple notifications can only be selected and reassigned collectively, as a group, to the same user. If you are reassigning multiple notifications to different users, you must select them based on their intended reassignments.

| 0                         |                                                                                                    | Management          |                                                                    |                            |
|---------------------------|----------------------------------------------------------------------------------------------------|---------------------|--------------------------------------------------------------------|----------------------------|
|                           |                                                                                                    |                     | 🧰 Navigator 🔻 🌏 Favorites 🔫 🛛 Hon                                  | ne Logout Preferences Help |
| Learne                    | er Home Course Catalog Lea                                                                                                    | rning History       |                                                                    |                            |
| Curren<br>Learne<br>Workl | nt Learning   Requested Learning<br>er Home: Current Learning ><br>ist                                                                                                    | g   Forums and Chat | \$<br>//                                                           |                            |
| View<br>Select            | All Notifications    Go  Control  Control  Contro  Control  Control  Control  Control  Contro | ssign Close         |                                                                    | 3                          |
| Select                    | t From                                                                                                    | Туре                | Subject                                                            | Sent 🔻                     |
|                           | SYSADMIN SYSADMIN                                                                                                    | HR                  | Class enrollment has been forwarded for approval to Saulnier, Anne | 06-Sep-2013                |
|                           | SYSADMIN SYSADMIN                                                                                                    | HR                  | Class enrollment has been forwarded for approval to Saulnier, Anne | 06-Sep-2013                |
|                           | SYSADMIN SYSADMIN                                                                                                    | HR                  | Class enrollment has been forwarded for approval to Saulnier, Anne | 06-Sep-2013                |
| -                         | Zglobicki, Molly                                                                                                    | HR                  | Successfully subscribed to Learning Path.                          | 06-Sep-2013                |
|                           | Zglobicki, Molly                                                                                                    | HR                  | You have successfully enrolled in the class.                       | 06-Sep-2013                |
|                           | SYSADMIN SYSADMIN                                                                                                    | HR                  | Class enrollment has been forwarded for approval to Saulnier, Anne | 06-Sep-2013                |
| ~                         | Zglobicki, Molly                                                                                                    | HR                  | You have successfully enrolled in the class.                       | 06-Sep-2013                |

- Click the **Reassign** button.
- The *Reassign Notifications as Group* page, or the *Reassign Notification* details page will appear (depending on whether you have selected one or multiple notifications):

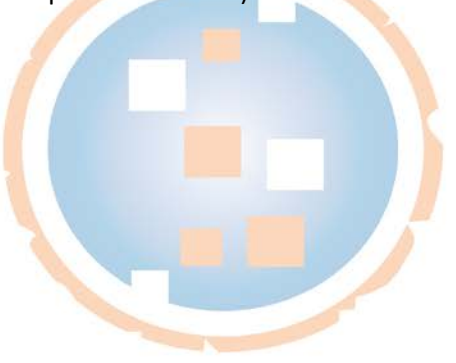

| ORA                                  | CLE <sup>*</sup> Learning Management                        |                                                                                                    |                                                          |                                          |
|--------------------------------------|-------------------------------------------------------------|----------------------------------------------------------------------------------------------------|----------------------------------------------------------|------------------------------------------|
| Home Catalo                          | g Learning History                                          |                                                                                                    | n Navigator 🕶 😭 Favorites 🕶 Home Logout Pref             | rences Help Personalize Page Diagnostics |
| Current Learnie                      | ag Requested Learning Forums and Chats                      |                                                                                                    |                                                          |                                          |
| Home: Current L                      | earning > Workast >                                         |                                                                                                    |                                                          |                                          |
| * Indicates requ                     | red fieldUse 'Delegate' to give another user authority to n | espond to a notification on your behalf, while still retaining ownership or "Transfer" to give another user complet | e ownership of and responsibility for that notification, | Cancel Submit                            |
| Selected Noti                        | fications                                                   |                                                                                                    |                                                          |                                          |
| From                                 | Message Type                                                | Subject                                                                                                    | Sent                                                     | Due Date                                 |
| Zglobicki, Mołły<br>Zglobicki, Mołły | HR<br>HR                                                    | Extensil Learning record has been created<br>Extensil Learning record has been deleted                              | 25-Nov-2012<br>25-Nov-2012                               |                                          |
| Reassign all s                       | elected                                                     |                                                                                                    |                                                          |                                          |
| * Assignee                           | Al Employees and Users                                      | 29                                                                                                    |                                                          |                                          |
| Comments                             |                                                             |                                                                                                    |                                                          |                                          |
| Return to Worki                      | g                                                           |                                                                                                    |                                                          | Cancel Submit                            |
|                                      |                                                             | Home Catalog Learning History Home Logout Preferences Help Person                                                   | alize Page Diagnostics                                   |                                          |

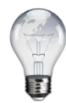

If you are only reassigning a single notification, you may also do so by selecting its link in the **Subject** column and reassigning it via its details page.

• Choose the appropriate User Type from the *Assignee* drop down menu.

| ORAC                                   | Learning Management                                                                                                    | the second second second second second second second second second second second second second second second s |                                                                      |
|----------------------------------------|----------------------------------------------------------------------------------------------------|----------------------------------------------------------------------------------------------------|----------------------------------------------------------------------|
|                                        |                                                                                                    | 📅 Navigator 🔻 🏩 F                                                                                              | avorites - Home Logout Preferences Help Personalize Page Diagnostics |
| Learner Home                           | Course Catalog Learning History                                                                                                    |                                                                                                    |                                                                      |
| Current Learnin                        | ng   Requested Learning   Forums and C                                                                                                    | hats                                                                                                    |                                                                      |
| Learner Home: C                        | Current Learning > Worklist >                                                                                                    |                                                                                                    |                                                                      |
| Reassign Notific                       | ations as Group                                                                                                    |                                                                                                    |                                                                      |
| Use 'Delegate' to<br>* Indicates requi | give another user authority to respond to a no<br>red field                                                                                                    | tification on your behalf, while still retaining ownership or 'Transfer' to give another user complete owne    | rship of and responsibility for that notification. Cancel Submit     |
| Selected Noti                          | fications                                                                                                    |                                                                                                    |                                                                      |
| From                                   | Message Type                                                                                                    | Subject                                                                                                    | Sent Due Date                                                        |
| Zglobicki, Molly                       | HR                                                                                                    | You have successfully enrolled in the class.                                                                   | 06-Sep-2013                                                          |
| Zglobicki, Molly                       | HR                                                                                                    | Successfully subscribed to Learning Path.                                                                      | 06-Sep-2013                                                          |
| Reassign all s * Assignee Comments     | elected All Employee  All Employee and Users Employee Oracle Applications User Public Sector Employee Trading Community Architecture Parties Employee Position Engineering List                  | a                                                                                                    |                                                                      |
| Return to Worklis<br>About this Page   | Government Group Box<br>Healthcare Security Group<br>Marketing Approvals<br>Marketing Channels<br>Oracle Applications Responsibility<br>Trading Community Architecture Groups<br>User Management | il                                                                                                    | Cancel Submit                                                        |

- Enter the person's name, starting with their **last name**, in the Assignee search field and click the magnifying glass.
- The Search and Select: User or Role window will appear.

|                  |                         |                                          |                                      | Cancel Select                             |
|------------------|-------------------------|------------------------------------------|--------------------------------------|-------------------------------------------|
| Search           |                         |                                          |                                      |                                           |
| To find y        | rour item select a filt | er item in the nulldown l                | ist and enter a value in the         | e text field, then select the "Go" button |
| Cooreb D         | Name -                  |                                          |                                      | s taxened, then succe the so batton.      |
| Search B         | y Name • s              | saulnier                                 | GO                                   |                                           |
|                  |                         |                                          |                                      |                                           |
| Results          |                         |                                          |                                      |                                           |
| Results          |                         |                                          |                                      |                                           |
| Results<br>elect | Quick Select            | Name                                     | User Name                            | Email                                     |
| Results<br>elect | Quick Select            | Name<br>Saulnier, Anne                   | User Name<br>AESAULNIER              | Email                                     |
| Results<br>elect | Quick Select            | Name<br>Saulnier, Anne<br>Saulnier, Anne | User Name<br>AESAULNIER<br>ASAULNIER | Email<br>aesaulnier@synergycode.com       |
| Results elect    | Quick Select            | Name<br>Saulnier, Anne<br>Saulnier, Anne | User Name<br>AESAULNIER<br>ASAULNIER | Email<br>aesaulnier@synergycode.com       |

- Click the **Quick Select** icon next to the name of the individual to whom you want to grant access to your Worklist.
  - Alternately, you can enter a partial name to search for.

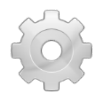

If you enter the first 3 characters of a person's last name and wait a few seconds, the system will automatically display a pop-up window listing all search results matching your search criteria, as shown in the screen shot below. You may then select the person's name and it will be entered into the **Assignee** field.

| Reassign all se | lected                            |     |                            |            |                            |
|-----------------|-----------------------------------|-----|----------------------------|------------|----------------------------|
|                 |                                   |     |                            |            |                            |
|                 | [                                 |     |                            |            |                            |
| * Assignee      | Employee                          | ⊻ S | au                         |            | <u> </u>                   |
|                 | Delegate your response            |     | Name                       | User Name  | Email                      |
|                 | O Transfer notification ownership |     | <u>Sau</u> lnier, Anne     | ASAULNIER  | aesaulnier@synergycode.com |
| Comments        |                                   |     | <u>Sau</u> lnier, Anne     | AESAULNIER | J                          |
|                 |                                   | 1   | <u>Sau</u> nders, Jennifer | JSAUNDERS  | nobody@localhost           |
|                 |                                   |     | ۹,                         |            | S 1 - 3 📎                  |
|                 |                                   |     |                            |            |                            |

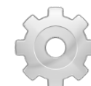

The *Name* field also supports use of a wildcard character (%) at the beginning of a search string. Keep in mind, however, that the search results will return names that include ALL of the associated Assignee Types (if the % sign is used alone) and, if a letter or letters are added, will return ALL names that include the entered letter(s).

- Choose whether to Delegate your response, or Transfer notification ownership using the appropriate radio button.
- Enter any **Comments** you would like to add.
- Click the **Submit** button.

|                                    |                                                   |                              |                                                            | 🏛 Navigator 🔻 🍖 Favorites 🔻                                  | Home Logout Preferences           | Help Personalize Page Diagnos |
|------------------------------------|---------------------------------------------------|------------------------------|------------------------------------------------------------|--------------------------------------------------------------|-----------------------------------|-------------------------------|
| arner Home                         | Course Catalog Le                                 | arning History               |                                                            |                                                              |                                   |                               |
| rrent Learnin                      | ng   Requested Learni                             | ng   Forums and Chats        |                                                            |                                                              |                                   |                               |
| arner Home: C                      | Current Learning > Wo                             | rklist >                     |                                                            |                                                              |                                   |                               |
| assign Notific                     | ations as Group                                   |                              |                                                            |                                                              |                                   |                               |
| 2 'Delegate' to<br>Indicates requi | give another user author<br>ired field            | ity to respond to a notifica | tion on your behalf, while still retaining ownership or 'T | ransfer' to give another user complete ownership of and resp | onsibility for that notification. | Cance!<br>Submit              |
| elected Notil                      | fications                                         |                              |                                                            |                                                              |                                   |                               |
| om                                 |                                                   | Message Type                 | Subject                                                    |                                                              | Sent                              | Due Date                      |
| obicki, Molly                      |                                                   | HR                           | You have successfully enrolled in the cl                   | <u>ass.</u>                                                  | 06-Sep-2013                       |                               |
| lobicki, Molly                     |                                                   | HR                           | Successfully subscribed to Learning Pat                    | h.                                                           | 06-Sep-2013                       |                               |
| * Assignee                         | Employee                                          | ✓ Saul                       | inier, Anne 💊 🔍                                            |                                                              |                                   |                               |
|                                    | Delegate your response<br>O Transfer notification | nse<br>I ownership           |                                                            |                                                              |                                   |                               |
| Comments                           |                                                   |                              |                                                            |                                                              |                                   |                               |
|                                    |                                                   |                              |                                                            |                                                              |                                   |                               |

- The system will make the change(s) without displaying a confirmation message.
- You will be returned to your *Worklist* page.

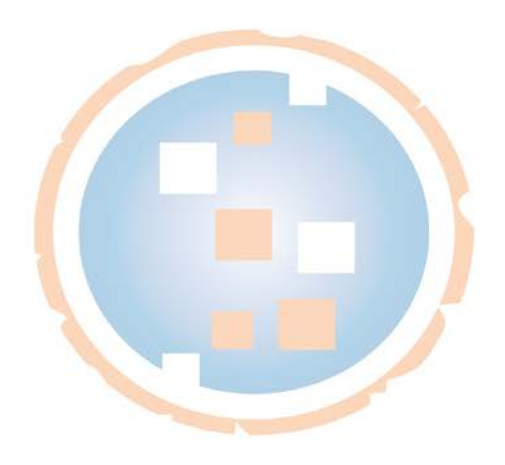

# **Granting Other Users Access to Your Worklist**

You may delegate other system users to view and act upon your worklist.

• From the *Oracle Navigator* page, at the bottom of the *My Worklist* section, click on **Worklist Access**.

| ORACLE E-Business Suite        |                                                                 | CONTRACTOR OF                                               |                        |            |          |
|--------------------------------|-----------------------------------------------------------------|-------------------------------------------------------------|------------------------|------------|----------|
|                                |                                                                 |                                                             |                        | Favor      | ites 🔻   |
| Enterprise Search All 👻        | Go                                                              | Search Results Display Pre                                  | eference S             | tandard    | ~        |
| Oracle Applications Home Page  |                                                                 |                                                             |                        |            |          |
| Main Menu                      | My Worklist                                                     |                                                             |                        |            |          |
| Personalize                    |                                                                 |                                                             |                        | Ful        | List     |
| Learner Self-Service           | From                                                            | Туре                                                        | Subject                | Sent       | Due      |
| E Learning                     | There are no notifications in th                                | is view.                                                    |                        |            |          |
| Learner Home External Learning | TIP <u>Vacation Rules</u> - Redirec<br>Vorklist Access - Specif | t or auto-respond to notifica<br>y which users can view and | itions.<br>act upon yo | our notifi | cations. |

• Alternatively, from the *Worklist* page, click the **Worklist Access** link.

| Learner Home       Course Catalog       Learning History         Current Learning       Requested Learning       Forums and Chats         Learner Home: Current Learning >       Worklist         Worklist       Go         Select From       Type       Subject         There are no notifications in this view.       TIP Vacation Rules - Redirect or auto-respond to notifications.       Worklist Access                                                                                                    |                                                                                                    | 🏦 Navigator 👻 | 🧕 Favorites 🔻 | Home    |
|----------------------------------------------------------------------------------------------------|----------------------------------------------------------------------------------------------------|---------------|---------------|---------|
| Current Learning       Requested Learning       Forums and Chats         Learner Home: Current Learning >       Worklist         Worklist       Go         Select From       Type       Subject         There are no notifications in this view.       TIP Vacation Rules - Redirect or auto-respond to notifications.       Subject         TIP Worklist Access - Specify which users can view and act upon your notifications.       Subject       Subject                                                                                                    | Learner Home Course Catalog Learning History                                                                                                    |               |               |         |
| Learner Home: Current Learning > Worklist View Open Notifications  Go Select From Type Subject There are no notifications in this view. TIP Vacation Rules - Redirect or auto-respond to notifications. TIP Worklist Access - Specify which users can view and act upon your notifications.                                                                                                    | Current Learning   Requested Learning   Forums and Chats                                                                                                    |               |               |         |
| Worklist         View       Open Notifications       Go         Select From       Type       Subject         There are no notifications in this view.       Image: Select From       Subject         TIP Vacation Rules - Redirect or auto-respond to notifications.       Image: Select From       Image: Select From         TIP Worklist Access - Specify which users can view and act upon your notifications.       Image: Select From       Image: Select From                                                                                                    | Learner Home: Current Learning >                                                                                                    |               |               |         |
| View Open Notifications  Go Select From Type Subject There are no notifications in this view. TIP Vacation Rules - Redirect or auto-respond to notifications. TIP Worklist Access - Specify which users can view and act upon your notifications.                                                                                                    | Worklist                                                                                                    |               |               |         |
| Select From     Type     Subject       There are no notifications in this view.     Image: Comparison of the second second se                                    | View Open Notifications 🗸 Go                                                                                                    |               |               |         |
| There are no notifications in this view. THP Vacation Rules - Redirect or auto-respond to notifications. THP Worklist Access - Specify which users can view and act upon your notifications.                                                                                                    | Select From                                                                                                    |               | Туре          | Subject |
| Image: Second state of the second state of the second s | There are no notifications in this view.                                                                                                    |               |               |         |
| Ŷ                                                                                                    | Image: Construction Rules       - Redirect or auto-respond to notifications.         Image: Construction Rules       - Specify which users can view and act upon your notifications. |               |               |         |

• The Worklist Access page will appear.

|                                                                                                    |                               |            |          |        | 📅 Navigator 🕶 🔯 Favorites 👻 |        | stics Home Logout Preferences Herp Personalize Par |
|----------------------------------------------------------------------------------------------------|-------------------------------|------------|----------|--------|-----------------------------|--------|----------------------------------------------------|
| Oracle Applications Home Page >                                                                                |                               |            |          |        |                             |        |                                                    |
| Worklist Access                                                                                                |                               |            |          |        |                             |        |                                                    |
| The following users have access to vi                                                                          | ew and act upon your worklist |            |          |        |                             |        |                                                    |
| Grant Worklist Access                                                                                          |                               |            |          |        |                             |        |                                                    |
| Name                                                                                                    | Description                   | Start Date | End Date | Status | Update                      | Delete |                                                    |
| No results found.                                                                                              |                               |            |          |        |                             |        |                                                    |
| and a second second second second second second second second second second second second second second second |                               |            |          |        |                             |        |                                                    |
| RESILID TO WOLKES                                                                                              |                               |            |          |        |                             |        |                                                    |

• Click the Grant Worklist Access button.

| The following users have access to view and a | ct upop vour worklist |
|-----------------------------------------------|-----------------------|
| The following users have decess to view and a | ice upon your workise |
| Grant Worklist Access                         |                       |
| Name 🖑                                        | Description           |
| No results found.                             |                       |

• The Grant Worklist Access information page will appear.

|                                                                                    |                                                                      |                         |                              | 🔞 Navigator 🔻 👩 Favorites 🔻 | Diagnostics Home Logout Preferences Help Personalize Pr |
|------------------------------------------------------------------------------------|----------------------------------------------------------------------|-------------------------|------------------------------|-----------------------------|---------------------------------------------------------|
| Dracie Applications Home Page > Workdst Access ><br>Grant Worklist Access          |                                                                      |                         |                              |                             |                                                         |
| Srant another user access to view and act upon your notifications via the Worklat. |                                                                      |                         |                              |                             | Cancel App                                              |
| Indicates required field                                                           | * Name<br>Description<br>* Start Date<br>End Date<br>Grant Access to | Al Employees and Users  | •                            | •                           |                                                         |
|                                                                                    |                                                                      |                         |                              |                             | Cancel App                                              |
|                                                                                    |                                                                      | Diagnostics Home Logoul | Preferences Help Personalize | Page                        | Cance -                                                 |

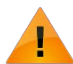

Fields marked with an asterisk (\*) are required.

• Choose the appropriate User Type from the *Name* drop down menu.

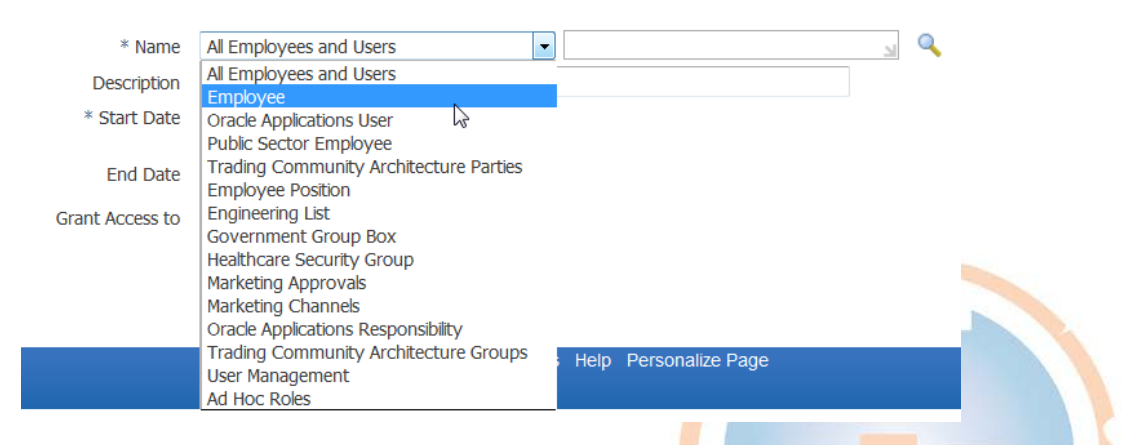

- Enter the person's name, starting with their **last name**, in the *Name* search field and click the magnifying glass.
- The Search and Select: User or Role window will appear.

| Search         To find your item, select a filter item in the pulldown list and enter a value in the text field, then select the "Go" button.         Search By Name < saulnier         Go         Results         Select       Name       User Name       Email         Image: Saulnier, Anne       AESAULNIER       AESAULNIER         Image: Saulnier, Anne       ASAULNIER       aesaulnier@synergycode.com |            |                         |                            |                              |                                            |
|----------------------------------------------------------------------------------------------------|------------|-------------------------|----------------------------|------------------------------|--------------------------------------------|
| To find your item, select a filter item in the pulldown list and enter a value in the text field, then select the "Go" button. Search By Name  saulnier Go Results  elect Quick Select Name User Name Email Saulnier, Anne AESAULNIER Saulnier, Anne ASAULNIER aesaulnier@synergycode.com                                                                                                    | Search     |                         |                            |                              |                                            |
| Search By     Name     saulnier     Go       Results     Elect     Quick Select     Name     User Name     Email       Image: Saulnier, Anne     AESAULNIER     aesaulnier@synergycode.com                                                                                                    | To find w  | our item coloct a filt  | or itom in the nulldown li | ist and ontor a value in the | a tayt field then coloct the "Co" button   |
| Search By Name     saulnier     Go       Results     Go       elect     Quick Select     Name     User Name     Email       Image: Saulnier, Anne     AESAULNIER     AESAULNIER       Image: Saulnier, Anne     ASAULNIER     aesaulnier@synergycode.com                                                                                                    | TO IIIU Y  | our item, select a flit |                            |                              | e text field, then select the 'Go' button. |
| Quick Select     Name     User Name     Email       Image: Saulnier, Anne     AESAULNIER     AESAULNIER       Image: Saulnier, Anne     ASAULNIER     aesaulnier@synergycode.com                                                                                                    | Search By  | y Name 🝷 s              | aulnier                    | Go                           |                                            |
| All Constraints     Name     User Name     Email       Image: Southier, Anne     AESAULNIER     AESAULNIER       Image: Southier, Anne     ASAULNIER     aesaulnier@synergycode.com                                                                                                    | Deculto    |                         |                            |                              |                                            |
| Quick Select     Name     User Name     Email       Image: Saulnier, Anne     AESAULNIER       Image: Saulnier, Anne     ASAULNIER       Image: Saulnier, Anne     ASAULNIER                                                                                                    | Results    |                         |                            |                              |                                            |
| Saulnier, Anne         AESAULNIER           Saulnier, Anne         ASAULNIER           Saulnier, Anne         ASAULNIER                                                                                                    | elect      | Quick Select            | Name                       | User Name                    | Email                                      |
| Saulnier, Anne ASAULNIER aesaulnier@synergycode.com                                                                                                    | 0          |                         | Saulnier, Anne             | AESAULNIER                   |                                            |
|                                                                                                    | 0          | <b>B</b>                | Saulnier, Anne             | ASAULNIER                    | aesaulnier@synergycode.com                 |
| About this Page                                                                                                    | About this | s Page 🖞                |                            |                              |                                            |

- Click the **Quick Select** icon next to the name of the individual who you want to grant access to your Worklist.
  - Alternately, you can enter a partial name to search for.

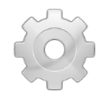

If you enter the first 3 characters of a person's last name and wait a few seconds, the system will automatically display a pop-up window listing all search results matching your search criteria, as shown in the screen shot below. You may then select the person's name and it will be entered into the **Name** field.

| * Name          | All Employees and Users                                         | • | saul                   |            | ы Q                        |
|-----------------|-----------------------------------------------------------------|---|------------------------|------------|----------------------------|
| Description     |                                                                 |   | Name                   | User Name  | Email                      |
| * Start Date    | 27-Nov-2012                                                     |   | <u>Saul</u> nier, Anne | AESAULNIER |                            |
|                 | (example: 27-Nov-2012)                                          |   | <u>Saul</u> nier, Anne | ASAULNIER  | aesaulnier@synergycode.com |
| End Date        |                                                                 |   | ۹,                     | 40         | 🔇 1 - 2 📎                  |
| Grant Access to | <ul> <li>All Item Types</li> <li>Selected Item Types</li> </ul> |   |                        |            |                            |

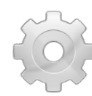

The *Name* field also supports use of a wildcard character (%) at the beginning of a search string. Keep in mind, however, that the search results will return names that include ALL of the associated User Types (if the % sign is used alone) and, if a letter or letters are added, will return ALL names that include the entered letter(s).

- You can grant access to All Item Types, or only to certain Selected Item Types.
  - To grant access to All Item Types, leave the radio button selected for that option.
  - To grant access to *Selected Item Types*, choose the **Selected Item Types** radio button.
    - The Available and Selected Item Types interface will appear.

| * Name               | All Employees and Users |          | Saulnier, Anne      | ы Q |
|----------------------|-------------------------|----------|---------------------|-----|
| Description          |                         |          |                     |     |
| * Start Date         | 27-Nov-2012             |          |                     |     |
|                      | (example: 27-Nov-2012)  |          |                     |     |
| End Date             |                         |          |                     |     |
| Grant Access to      | All Item Types          |          |                     |     |
|                      | Selected Item Types     |          |                     |     |
| Available Item Types |                         |          | Selected Item Types |     |
| HR                   | *                       |          |                     |     |
| OTA Workflow         |                         | Move     |                     |     |
|                      |                         | >>       |                     |     |
|                      |                         | Move All |                     |     |
|                      |                         | 3        |                     |     |
|                      |                         | Remove   |                     |     |
|                      |                         | ≪        |                     |     |
|                      | -                       |          |                     |     |

 Select the Item Type(s) that you want the user to have access to, and use the buttons in the middle to move it / them over to the Selected Item Types list.

|                      |                                        |                     |     | Cancel | Apply |
|----------------------|----------------------------------------|---------------------|-----|--------|-------|
| * Name               | All Employees and Users -              | Saulnier, Anne      | a 🔍 |        |       |
| Description          |                                        |                     |     |        |       |
| * Start Date         | 27-Nov-2012                            |                     |     |        |       |
| End Date             | (example: 27-Nov-2012)                 |                     |     |        |       |
| 0                    |                                        |                     |     |        |       |
| Grant Access to      | All Item Types     Selected Item Types |                     |     |        |       |
| Available Item Types | • Selected item Types                  | Selected Item Types |     |        |       |
| Two able Rent Types  |                                        | Sector Ren Types    |     |        |       |
| OTA Workflow         | Move                                   | HR                  | î   |        |       |
|                      | <b>&gt;</b>                            |                     |     |        |       |
|                      | Move Al                                |                     |     |        |       |
|                      | $\leq$                                 |                     |     |        |       |
|                      | Remove                                 |                     |     |        |       |
|                      | T Domoso Al                            |                     | -   |        |       |
|                      | <u>Remove Ai</u>                       |                     |     |        |       |
|                      |                                        |                     |     | Cance  | Apply |

- Once you have selected and moved all of the desired Item Types, click the **Apply** button.
- The *Worklist Access* page will appear, indicating that the user has been granted access to your worklist.

|                                |                                     |             |          |        | Navigator 👻 🍙 Favorite | s 🕶 🛛 Diag | nostics Home Logout Preferences Help Personalize I |
|--------------------------------|-------------------------------------|-------------|----------|--------|------------------------|------------|----------------------------------------------------|
| Oracle Applications Home Pag   | 20 X                                |             |          |        |                        |            |                                                    |
| Worklist Access                |                                     |             |          |        |                        |            |                                                    |
| the following users have acces | s to view and act upon your worklst |             |          |        |                        |            |                                                    |
| Grant Worklist Access          |                                     |             |          |        |                        |            |                                                    |
| Name                           | Description                         | Start Date  | End Date | Status | Update                 | Delete     |                                                    |
| Sauhier, Aoné                  | *NULL*                              | 27-Nov-2012 |          | Active | 1                      | 0          |                                                    |
| Return to Workist              |                                     |             |          |        |                        |            |                                                    |

- Use the Worklist Access page to update or delete users at any time.
- Click the **Return to Worklist** link to return to your Worklist, or use the breadcrumb trail link to be returned to either your *Learner Home* or *Oracle Navigator* page.

# **Learner Self-Service**

#### Introduction

Oracle Learning Management's Learner Self Service interface provides easy access to the tools you need to manage your own learning in the system as a Learner. You can review and control your current, requested, and historical learning and create Learning Paths. You can also browse Categories and drill down into them to find Courses, Learning Certifications, Learning Paths, and related Forums and Chats.

#### **Viewing Your Current Learning**

You can view multiple aspects of your *Current Learning* with ease via the *Learner Home* page. *Learner Home* offers convenient ways to search for and enroll in a class directly, view Learning Paths and Enrollments, see Announcements and browse the Catalog. As a Learner, you can also take advantage of centralized access to Forums and Chats from their *Learner Home* page.

- To access your *Current Learning* or *Learner Home* page, do one of the following:
  - From the *Main Menu*, expand the **Learner Self-Service** responsibility, choose **Learning**, and then select the **Learner Home** link.

| lain Menu                |             |
|--------------------------|-------------|
|                          | Personalize |
| 🗆 🗀 Learner Self-Service |             |
|                          |             |
| External Lead            |             |
| Learning Administrator   |             |

• Alternately, from any page in the application, click the **Navigator** button, hover over *Learner Self-Service*, hover over *Learning*, and then select **Learner Home**.

| 🗀 Learning Administrator          | 4)                  |
|-----------------------------------|---------------------|
|                                   | External Learning 🖓 |
| Learning Instructor Self-Service  |                     |
| Oracle Learning Management Admini | Welcome,            |

• Your *Learner Home* page will appear.

|                                                   |                             | _                |                   |                          |                                         |          |              |             |                |               | Navigator •          | Pavorites - Home Logo                              | It Preferences Help Personalize Page Diagnostic |
|---------------------------------------------------|-----------------------------|------------------|-------------------|--------------------------|-----------------------------------------|----------|--------------|-------------|----------------|---------------|----------------------|----------------------------------------------------|-------------------------------------------------|
| samer Home Course C                               | atalog Learning Histo       | my and Chate     |                   |                          |                                         |          |              |             |                |               |                      |                                                    |                                                 |
| and Course                                        |                             | Dise             | three to          | Advanced Search          |                                         |          |              |             |                |               |                      |                                                    |                                                 |
| dian Course                                       |                             | L DRU            | r rindse          |                          |                                         |          |              |             |                |               |                      |                                                    | Welcome Sudnier Anne Brabel                     |
| 201                                               |                             |                  |                   |                          |                                         |          |              |             |                |               |                      |                                                    | and a second second second second               |
| E                                                 |                             |                  |                   |                          |                                         |          |              |             |                |               |                      | 4                                                  |                                                 |
| Loamino Cortifications                            |                             |                  |                   |                          |                                         |          |              |             |                |               |                      | Assouncements                                      |                                                 |
| terming terminant                                 | Auge of the second second   |                  |                   |                          | 100000000000000000000000000000000000000 |          |              |             |                |               |                      | New Management Training                            |                                                 |
| ertification Name                                 | Certification S             | tatus            | Progress          | Due Date 🔷               | Last Completed                          | Rene     | w Date       | Renew       | Move to        | History       | Unsubscribe          | <ul> <li>You have 18 new notifications.</li> </ul> |                                                 |
| errecon On-Site Safety                            | Certified                   |                  | Completed         | 05-Sep-2014              | 05-Sep-2013                             | 05-54    | p-2013       | -           | 1              |               | 20                   |                                                    |                                                 |
|                                                   |                             |                  |                   |                          |                                         |          |              |             |                |               |                      | 60                                                 |                                                 |
|                                                   |                             |                  |                   |                          |                                         |          |              |             |                |               |                      | Browse Catalog                                     |                                                 |
| Learning Paths                                    |                             |                  |                   |                          |                                         |          |              |             |                |               |                      | Compliance                                         |                                                 |
| st of all your active Learnin                     | g Peths                     |                  |                   |                          |                                         |          |              |             |                |               |                      | <ul> <li>Management and Professional De</li> </ul> |                                                 |
| Create                                            |                             |                  |                   |                          |                                         |          |              |             |                |               |                      | New Employee Orientation     Oracle Transmit       |                                                 |
| earning Path Name                                 | Learning Path Status        | Source           | Mandatory C       | ourses Completed         | Start Date                              | Due Date | Completion   | Date U      | pdate Move     | to History    | Unsubscribe          | Products and Services                              |                                                 |
| o results found.                                  |                             |                  |                   |                          |                                         |          |              |             |                |               |                      | Professional Certifications     Safety             |                                                 |
|                                                   |                             |                  |                   |                          |                                         |          |              |             |                |               |                      | <ul> <li>Sales Skills</li> </ul>                   |                                                 |
| -                                                 |                             |                  |                   |                          |                                         |          |              |             |                |               |                      | Technical Training                                 |                                                 |
| Enroliments                                       |                             |                  |                   |                          |                                         |          |              |             |                |               |                      | Mare                                               |                                                 |
| sroliments include all curre<br>Show Key Netation | st enrolments, including th | ose in classes t | hat are part of a | learning certification o | r learning path.                        |          |              |             |                |               |                      |                                                    |                                                 |
| Course Rame                                       | Class                       | Rame             | Type Status       | Item in Start Date       | End Date                                | Com      | pletion Date | lime Zone   | Play Move to I | listory Unenr | oll Evaluate or Sign | 8                                                  |                                                 |
| Course that has Ca                                | ees with Exceptions Terra   | co Peoular Car   | throled           | 01-Nov-2013              | 09:00:00 02-Nov-2013 17                 | 7:00:00  |              | astern Time |                |               |                      | My Chats                                           |                                                 |
| •                                                 |                             |                  | 4                 |                          |                                         |          |              |             | 8              |               | a.                   | OSHA Fire Safety                                   |                                                 |
|                                                   |                             |                  |                   |                          |                                         |          |              |             |                |               |                      | Gin: Going Product Chat                            |                                                 |

• If you are subscribed to any Learning Certifications, they will appear at the top of the page, followed by Learning Paths, and then active Enrollments.

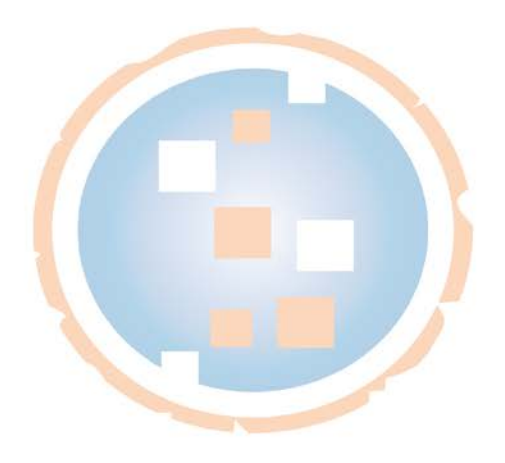

# Viewing Announcements

You can view your current *Announcements* via the *Learner Home* page.

• On the Oracle Applications Home page, expand the Learner Self-Service Responsibility.

| ORAC                                                                                                    | LE <sup>®</sup> E-Business Suite                                                              | -           |
|----------------------------------------------------------------------------------------------------|-----------------------------------------------------------------------------------------------|-------------|
| Enterprise Search                                                                                                    | All                                                                                           |             |
| Oracle Application                                                                                                    | s Home Page                                                                                   |             |
| Main Menu                                                                                                    |                                                                                               |             |
| ⊕ <mark>Learne</mark> <u>Learne</u> <u>Learne</u> <u>Learne</u> <u>Learne</u> <u>Learne</u> <u>Learne</u> <u>Learne</u> | <u>er Manager</u><br><u>er Self-Service</u><br>ng Administrator<br>ng Instructor Self-Service | Personalize |

• Expand the Learning folder and choose the Learner Home function.

| Oracle Applications Home Page                               |             |
|-------------------------------------------------------------|-------------|
| Main Menu                                                   |             |
|                                                             | Personalize |
| Learner Manager     Learner Self-Service                    |             |
| E Learning                                                  |             |
| External Darning                                            |             |
| Learning Administrator     Learning Instructor Self-Service |             |
|                                                             |             |

• Your *Current Learning* page will appear; the *Announcements* section is located in the upper right corner.

|                                                    | t                    |              |             |                |               |             |                 |                  |                                                 |
|----------------------------------------------------|----------------------|--------------|-------------|----------------|---------------|-------------|-----------------|------------------|-------------------------------------------------|
|                                                    |                      |              |             |                | lavigator 🔻 🔒 | Favorites 🔻 |                 | ogout Preference | s Help Personalize Page Diagnostics             |
| Learner Home Course Catalog Learning History       |                      |              |             |                |               |             |                 |                  |                                                 |
| Current Learning   Requested Learning   Forums and | Chats                |              |             |                |               |             |                 |                  |                                                 |
| Search Course ~                                    | Exact Phrase Go      | Advanced Sea | <u>rch</u>  |                |               |             |                 |                  |                                                 |
|                                                    |                      |              |             |                |               |             |                 |                  | Welcome, Zglobicki, Ms. Molly!                  |
| Ê                                                  |                      |              |             |                |               |             |                 |                  | Δ                                               |
| Learning Certifications                            |                      |              |             |                |               |             |                 |                  | Announcements                                   |
|                                                    |                      |              |             | · · ·          |               | - 75        |                 |                  | <u>New Manangement Training</u>                 |
| Certification Name                                 | Certification Status | Progress     | Due Date 🔺  | Last Completed | Renew Date    | Renew       | Move to History | Unsubscribe      | Learning Path Available                         |
| OSHA Certified Safety                              | Subscribed           | Active       | 27-Jan-2013 |                |               | 3           | 6               | <u></u>          | <ul> <li>Tou issie z new nouncadons.</li> </ul> |

- To view the details of an announcement, click on it.
- The details page for the selected *Announcement* will appear.

|                                                                                                    | Course Catalog Learning History     Course Catalog Learning History     Course Catalog Learning History     Course Catalog Learning History     Course Catalog Learning History     Course Catalog Learning History     Course Catalog Learning History     Course Catalog Learning History     Course Catalog Learning History     Course Catalog Learning History     Course Catalog Learning History     Course Catalog Learning History     Course Catalog Learning History     Course Catalog Learning History     Course Catalog Learning Path Available     Course Catalog Learning Path Available     Course Catalog Learning Path Available     Course Catalog Learning Path Available     Course Catalog Learning Path Available     Course Catalog Learning Path Available     Course Catalog Learning History Home Logodt Preferences Help Personalize Page Diagnostics                                                                                                    |                                                                                              |                                                         |                                                           |
|----------------------------------------------------------------------------------------------------|----------------------------------------------------------------------------------------------------|----------------------------------------------------------------------------------------------|---------------------------------------------------------|-----------------------------------------------------------|
| Navigator      Norme Lopout Preferences Help Personaluze Page Diagnostics      Learner Home Course Catalog Learning History      Search Course      Course      Course | Newgator      Paronites     Home Logout Preferences Help Personalize Page Diagnostice     Learner Home     Course Catalog Learning History     Deact Phrase      Ourse Catalog Learning Path Available!     For new managers and selected non-management associates who wish to gain the skills necessary for management promotion, there is an updated Learning Path specifically available in the course catalog that will help guide you through the training you will need to become an effective manager.     Announcements     Mew Mananeement Training Learning Path Available!     Return to Learner Home     Learner Home     Learner Home                                                                                                    |                                                                                              |                                                         |                                                           |
| Navigator Revenues Home Logout Preferences Help Personaluse Page Diagnostics   Learner Home Course Catalog Learning History   Search Course   Search                                                                                                    | Earner Home Course Catalog Learning History     Search Course     Course Catalog Learning History     Search Course Catalog Learning History     Search Course Catalog Learning History     Search Course Catalog Learning History     Search Course Catalog Learning History     Search Course Catalog Learning History     Search Course Catalog Learning History     Search Course Catalog Learning History     Search Course Catalog Learning History     Search Course Catalog Learning History     Search Course Catalog Learning History     Search Course Catalog Learning History     Search Course Catalog Learning History     Search Course Catalog Learning History     Search Course Catalog Learning History Home Logout Preferences Help Personalize Page Diagnostice     Search Course Catalog Learning History Home Logout Preferences Help Personalize Page Diagnostice     Search Course Catalog Learning History Home Logout Preferences Help Personalize Page Diagnostice     Search Personalize Page Diagnostice     Search Page Diagnostice     Search Page Diagnostice            |                                                                                              |                                                         |                                                           |
| Learner Home Course Catalog Learning History Search Course Catalog Learning History Examplement Home: Current Learning > New Manangement Training Learning Path Available! For new managers and selected non-management associates who wish to gain the skills necessary for management promotion, there is an updated Learning Path specifically available in the course catalog that will help guide you through the training you will need to become an effective manager.  Announcements New Manangement Training Learning Path Available! New Manangement Training Learning Path Available!                                                                                                    | teamer Home       Course Catalog       Learning History         Search       Course       Course       Course         Learner Home       Course Catalog       Course       Course         Learner Home       Course       Course       Course       Course         Learner Home       Course       Course       Course       Course       Course         Learner Home       Course Catalog       Learning History       For new managers and specifically available in the course catalog that will help guide you through the training you will need to become an effective manager.         Announcements       Course       Course <t< th=""><th></th><th>💼 Navigator 🔻 🙀 Favorites 🔻</th><th>Home Logout Preferences Help Personalize Page Diagnostics</th></t<>                                                                                                    |                                                                                              | 💼 Navigator 🔻 🙀 Favorites 🔻                             | Home Logout Preferences Help Personalize Page Diagnostics |
| Center Note: Correct Catalog Teaming Natory Control Correct Correct Learning >                                                                                                    | Search Course v Course Catalog Learning Index) Search Course v Catalog Learning Announcements Announcements New Manangement Training Learning Path Available! References Heip Personalize Page Diagnostics                                                                                                    | Learner Home Course Catalog Learning History                                                 |                                                         |                                                           |
| Search Course                                                                                                    | Search Course <ul> <li>Dearct Phrase</li> <li>Advanced Search</li> <li>Learner Home: Course Catalog Learning Philory Home Logodt Preferences</li> <li>Heir Management Training Learning Path Available!</li> <li>Announcements</li> <li>Return to Learner Home</li> <li>Learner Home</li> <li>Learner Home Logout Preferences</li> <li>Heip Parsonalize Page</li> <li>Diagnostics</li> <li>Learner Home</li> <li>Learner Home</li></ul>                                                                                                    |                                                                                              |                                                         |                                                           |
| Laamer Home: Current Learning > New Manangement Training Learning Path Available! For new managers and selected non-management associates who wish to gain the skills necessary for management promotion, there is an updated Learning Path specifically available in the course catalog that will help guide you through the training you will need to become an effective manager.  Announcements New Manangement Training Learning Path Available! New Manangement Training Learning Path Available                                                                                                    | Learner Home Current Learning >  Mew Manangement Training Learning Path Available!  For new managers and selected non-management associates who wish to gain the skills necessary for management promotion, there is an updated Learning Path specifically available in the course catalog that will help guide you through the training you will need to become an effective manager.  Announcements  Return to Learner Home Learner Home Learner Home                                                                                                    | Search Course                                                                                |                                                         |                                                           |
| New Management Training Learning Path Available!         For new managers and selected non-management associates who wish to gain the skills necessary for management promotion, there is an updated Learning Path specifically available in the course catalog that will help guide you through the training you will need to become an effective manager.         Announcements         New Management Training Learning Path Available!                                                                                                    | New Manangement Training Learning Path Available!    For new managers and selected non-management associates who wish to gain the skills necessary for management promotion, there is an updated Learning Path specifically available in the course catalog that will help guide you through the training you will need to become an effective manager.  Announcements  Return to Learner Home Learner Home Course Catalog Learning History Home Logout Preferences Help Personalize Page Diagnostics                                                                                                    | Learner Home: Current Learning >                                                             |                                                         |                                                           |
| For new managers and selected non-management associates who wish to gain the skills necessary for management promotion, there is an updated Learning Path specifically available in the course catalog that will help guide you through the training you will need to become an effective manager.  Announcements  New Management Training Learning Path Available                                                                                                    | For new managers and selected non-management associates who wish to gain the skills necessary for management promotion, there is an updated Learning Path specifically available in the course catalog that will help guide you through the training you will need to become an effective manager.  Announcements  Mew Mananement Training Learning Path Available  Return to Learner Home  Learner Home Course Catalog Learning History Home Logout Preferences Help Personalize Page Diagnostics                                                                                                    | New Manangement Training Learning Path Available!                                            |                                                         |                                                           |
| Announcements                                                                                                    | Announcements  Announcements  Return to Learner Home Learner Home Lear | For new managers and selected non-management associates who wish to gain the skills ne       | ecessary for management promotion, there is an up       | dated Learning Path specifically available in the course  |
| Announcements                                                                                                    | Announcements  Announcement Tailning Learning Path Available!  Return to Learner Home  Learner Home  | catalog that will help guide you through the training you will need to become an effective r | manager                                                 |                                                           |
| Announcements                                                                                                    | Announcements  Announcements  Announcement Training Learning Path Available  Return to Learner Home  Learner Home Course Catalog Learning History Home Logout Preferences Help Personalize Page Diagnostics                                                                                                    | catalog that will help guide you through the training you will need to become an enective i  | nanager.                                                |                                                           |
| Announcements                                                                                                    | Announcements  Announcements  Announcement Training Learning Path Available  Return to Learner Home  Learner Home Course Catalog Learning History Home Logout Preferences Help Personalize Page Diagnostics                                                                                                    |                                                                                              |                                                         |                                                           |
| Announcements    Announcement Training Learning Path Available                                                                                                    | Announcements  Announcements  Announcement Training Learning Path Available!  Return to Learner Home  Learner Home  Learner Home Course Catalog Learning History Home Logout Preferences Help Personalize Page Diagnostics                                                                                                    |                                                                                              |                                                         |                                                           |
| Announcements    Mew Manangement Training Learning Path Available!                                                                                                    | Announcements  Announcements  Announcement Training Learning Path Available  Return to Learner Home  Learner Home Course Catalog Learning History Home Logout Preferences Help Personalize Page Diagnostics                                                                                                    |                                                                                              |                                                         |                                                           |
| A New Manangement Training Learning Path Available!                                                                                                    |                                                                                                    | Announcements                                                                                |                                                         |                                                           |
| New Manangement Training Learning Path Available                                                                                                    | A New Manangement Training Learning Path Available! Return to Learner Home Learner Home Learner Home Course Catalog Learning History Home Logout Preferences Help Personalize Page Diagnostics                                                                                                    |                                                                                              |                                                         |                                                           |
| New Manangement Training Learning Path Available                                                                                                    | New Manangement Training Learning Path Available!<br>Return to Learner Home<br>Learner Home Course Catalog Learning History Home Logout Preferences Help Personalize Page Diagnostics                                                                                                    | <b>A</b>                                                                                     |                                                         |                                                           |
|                                                                                                    | Return to Learner Home<br>Learner Home<br>Learner Home Course Catalog Learning History Home Logout Preferences Help Personalize Page Diagnostics                                                                                                    | New Manangement Training Learning Path Available                                             |                                                         |                                                           |
|                                                                                                    | Return to Learner Home<br>Learner Home Course Catalog Learning History Home Logout Preferences Help Personalize Page Diagnostics                                                                                                    |                                                                                              |                                                         |                                                           |
| Return to Learner Home                                                                                                    | Learner Home Course Catalog Learning History Home Logout Preferences Help Personalize Page Diagnostics                                                                                                    | Return to Learner Home                                                                       |                                                         |                                                           |
| Langerthese Anne Athles Langerthese Lange Defension the Anne Microsoft Res.                                                                                                    | Learner Home Course Catalog Learning History Home Logout Preferences Help Personalize Page Diagnostics                                                                                                    |                                                                                              |                                                         |                                                           |
| Learner Home Course Catalog Learning History Home Logout Preferences Help Personalize Page Diagnostics                                                                                                    |                                                                                                    | Learner Home Course Catalog Learning Hist                                                    | ory Home Logout Preferences Help Personalize Page Diagi | nosiics                                                   |

• To return to your *Learner Home* page, click the **Return to Learner Home** link beneath the *Announcements* section.

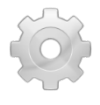

You can also view any new notifications you may have through this section by clicking on, "You have \_ new notifications" at the bottom of the *Announcements* list. Doing so will take you to your open *Worklist* notifications.

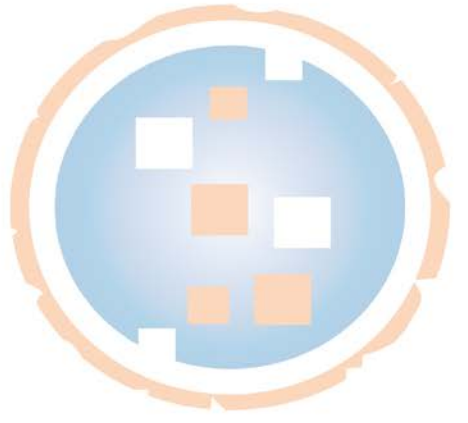

# Launching Online Training

• On the *Oracle Navigator* page, expand the **Learner Self-Service** Responsibility.

|                               | -           |
|-------------------------------|-------------|
| Enterprise Search All 🔹       |             |
| Oracle Applications Home Page |             |
| Main Menu                     |             |
| <ul> <li></li></ul>           | Personalize |

• Expand the Learning folder and choose the Learner Home function.

| Main Menu                            |             |
|--------------------------------------|-------------|
|                                      | Personalize |
| 🕀 🧰 Learner Manager                  |             |
| Learner Self-Service                 |             |
|                                      |             |
|                                      |             |
| Learning Administrator               |             |
| 🗄 🛄 Learning Instructor Self-Service |             |

• Go to the *Enrollments* section.

•

| Enrollments                                                |        |                  |           |                           |             |                 |              |      |                 |                |                  |
|------------------------------------------------------------|--------|------------------|-----------|---------------------------|-------------|-----------------|--------------|------|-----------------|----------------|------------------|
| Enrollments include all current enrollments, including the | ose in | classes that are | part of a | learning certification or | learning pa | ith.            |              |      |                 |                |                  |
| Show Key Notation                                          |        |                  |           |                           |             |                 |              |      |                 |                |                  |
| Class Name                                                 | Туре   | Status           | Item in   | Start Date                | End Date    | Completion Date | Time Zone    | Play | Move to History | Unenrol        | Evaluate or Sign |
| Managing Online Learning                                   | ۳_     | Not Attempted    | 1         | 19-Sep-2012 00:00:00      |             |                 | Central Time | ₽    | ť.              | N <sub>2</sub> |                  |
| Working with the Oracle Learning Management Catalog        | ۳_     | Not Attempted    |           | 19-Sep-2012 00:00:00      |             |                 | Central Time | ►    | ť.              | S-2            |                  |
| Introduction to Oracle Learning Management                 | ۳_     | Not Attempted    | <b>Q</b>  | 02-Feb-2011 00:00:00      |             |                 | Central Time | ₽    | ť°              | S.             |                  |
| Bounce Test 021012 140183                                  | ۳_     | Not Attempted    |           | 02-Oct-2012 00:00:00      |             |                 | Central Time |      | f <sup>_</sup>  | <b>S</b>       |                  |
| Online Self-Paced 140184                                   | ۳_     | Not Attempted    |           | 02-Oct-2012 00:00:00      |             |                 | Central Time |      | f-              | <b>N</b>       |                  |

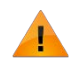

Before you proceed, ensure that all pop-up blockers have been disabled in your browser.

#### e Play M

- Click the **Play** icon e associated with the class you wish to launch.
- A new browser window will open, and the selected online content will be displayed.

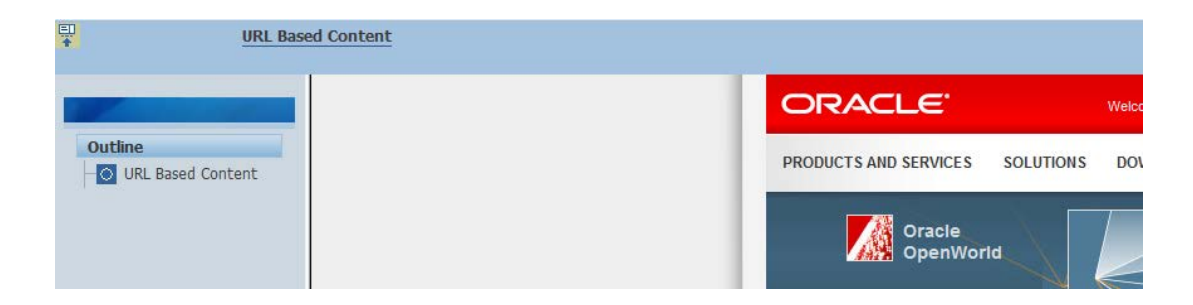

• Online classes with more than one module will show a "+" sign in the outline view, as shown below.

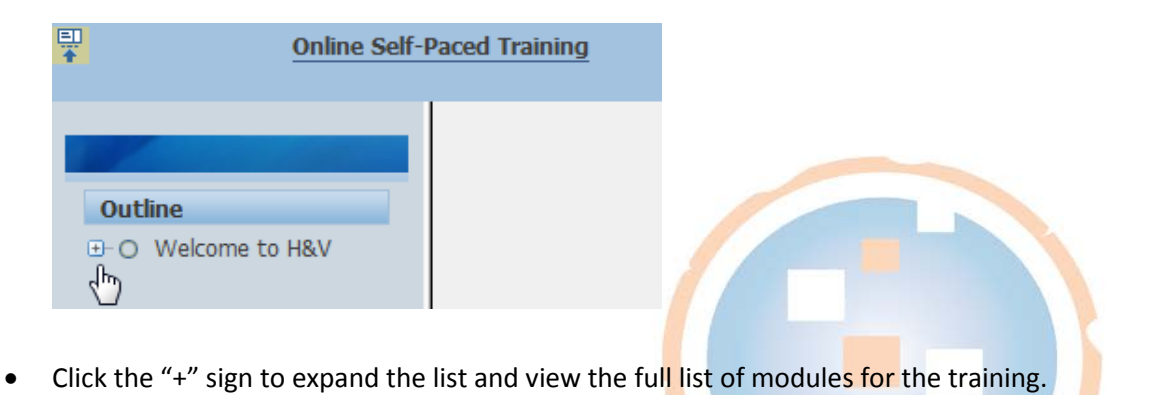

• Some custom-developed online content may provide the option to manually mark your place within the training by clicking a **Bookmark** button.

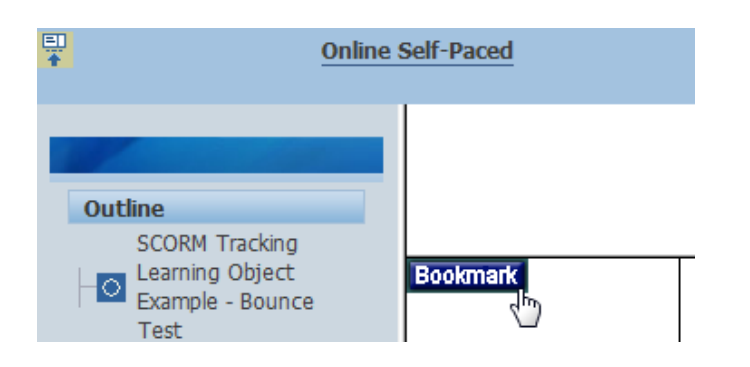

To ensure the proper functioning of tracking within the training, always exit training by clicking the **Player Close** icon: Source of the Player Home icon: do not use the browser's red close button).

- The system tracks how long a learner has spent on each online training module as well as any scores that were earned while taking quizzes, assessments, or tests.
- To view the time recorded for a specific online training, click the link in the *Status* column associated with the class on the *Learner Home* page.

| Course Name                                                    | Class Name                                                        | Type | Status           | Item<br>in | Start Date 🔺         | End Date | Completion Date      | Time<br>Zone    | Play | Move to<br>History | Unenroll       | Evalu<br>or Si |
|----------------------------------------------------------------|-------------------------------------------------------------------|------|------------------|------------|----------------------|----------|----------------------|-----------------|------|--------------------|----------------|----------------|
| * 02 - Intermediate Animal<br>Care                             | Intermediate Animal Care                                          | ۳_   | Not<br>Attempted | ¥2         | 01-Jan-1990 00:00:00 |          |                      | Central<br>Time | œ    | r -                | ŝ              |                |
| * 03 - Advanced Animal Care                                    | Advanced Animal Care                                              | ۳    | <u>Completed</u> | X          | 01-Jan-1990 00:00:00 |          | 17-Jul-2013 11:05:03 | Central<br>Time |      | r<br>I             | ŝ              |                |
| Testing the skills for<br>Management Training Learning<br>Path | Management Training Test<br>(English, Self Paced Online)<br>23489 |      | Incomplete       | <b>₹</b> 2 | 23-Sep-2004 00:00:00 |          |                      | Central<br>Time |      | f <sup>_</sup>     | N <sub>2</sub> |                |
| ou will see a page                                             | similar to this.                                                  |      |                  |            |                      |          |                      |                 |      |                    |                |                |

| ORACLEL                             | arning Management                                           |                       |                          |                       |                                                                 |
|-------------------------------------|-------------------------------------------------------------|-----------------------|--------------------------|-----------------------|-----------------------------------------------------------------|
|                                     |                                                             |                       | 🏦 Navigator 🔻            | 🙀 Favorites 🔻         | Home Logout Preferences Help Personalize Page Diagnostics       |
| Learner Home Course Catal           | og Learning History                                         |                       |                          |                       |                                                                 |
| Learner Home: Current Learning      | /* <sup>1</sup>                                             |                       |                          |                       |                                                                 |
| Enrollment Detail: Management       | Training Test (English, Self Paced Online) 23489            |                       |                          |                       |                                                                 |
| Delivery Mode                       | Deline Self-Paced                                           | Course Name           | Testing the skills for M | Management Training   | Learning Path                                                   |
| Class Name                          | Management Training Test (English, Self Paced Online) 23489 | Course Code           |                          |                       |                                                                 |
| Category                            | Managerial Tests and Assessments                            | Parent Category       | Managerial               |                       |                                                                 |
| Time Zone                           | Central Time                                                | Language              | English (United States   | s)                    |                                                                 |
| Price                               | 1                                                           | Class Status          | Normal                   |                       |                                                                 |
| Duration                            | d                                                           | Supplier              |                          |                       |                                                                 |
| Enrollment Number                   | 65982                                                       | Enrollment Status     | Enrolled                 |                       |                                                                 |
| Successful Attendance               | No                                                          | Special Instructions  |                          |                       |                                                                 |
| Justification                       | 8                                                           |                       |                          |                       |                                                                 |
| Enrollment Date                     | 06-Sep-2013 14:10                                           |                       |                          |                       |                                                                 |
| Authorizer                          |                                                             |                       |                          |                       |                                                                 |
| Outline                             |                                                             |                       |                          |                       |                                                                 |
|                                     |                                                             |                       |                          |                       |                                                                 |
| Management Training [S              | itatus: Incomplete, Time: 00:00:331                         |                       |                          |                       |                                                                 |
| 1.5                                 |                                                             |                       |                          |                       |                                                                 |
| Part of the lines                   |                                                             |                       |                          |                       |                                                                 |
| Return to Home                      |                                                             |                       |                          |                       |                                                                 |
| and the second second second second | Learner Home Course Catalog Learner                         | ing History Home Logo | ut Preferences Help Pr   | ersonalize Page Diagn | iostics                                                         |
| About this Page Privacy Statem      | dent                                                        |                       |                          |                       | Copyright (c) 2011, Synergy Codeworks, LLC. All rights reserver |

- The *Outline* section shows detailed information about the Class' Status, including how much time has been spent on that particular class if it is online self-paced.
- Click the **Return to Home** link to return to your *Learner Home* page.

| Outline         |                                                   |              |                |                  |      |
|-----------------|---------------------------------------------------|--------------|----------------|------------------|------|
| - O Managem     | ent Training (Status: Incomplete, Time: 00:00:33) |              |                |                  |      |
| Return to Home  |                                                   |              |                |                  |      |
| About this Page | Privacy Statement                                 | Learner Home | Course Catalog | Learning History | Home |

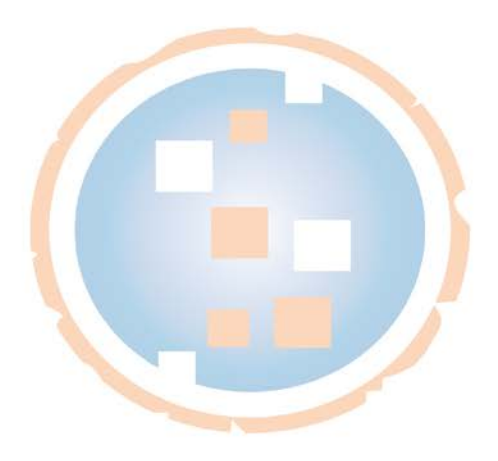

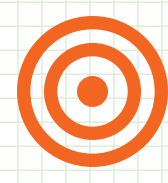

# The Unofficial Guide to Oracle® Learning Management (OLM) for Learners, Managers, and Instructors

Whether you're new to the system or a seasoned pro, check out the Synergy Codeworks definitive (albeit unofficial) guide to Oracle<sup>®</sup> Learning Management.

We think you'll agree that this is the most accessible and easyto-follow OLM guide in existence. Get step-by-step instructions (with screenshots) and best-practice recommendations for using the latest functionality in Oracle<sup>®</sup> Learning Management.

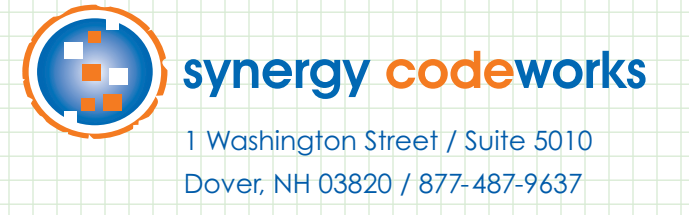

www.synergycode.com